# GOOGLE FOR EDUCATION

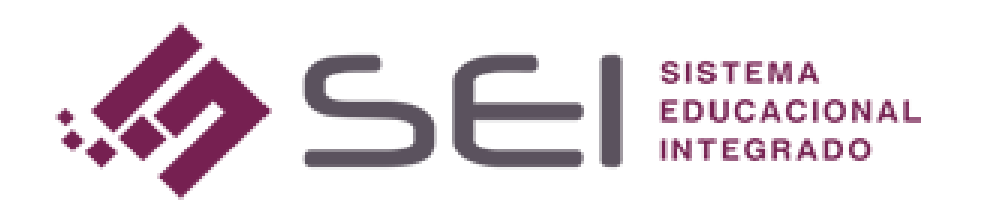

<u>ÍNDICE</u>

| 1 – O QUE É O GOOGLE FOR EDUCATION?               | 3         |
|---------------------------------------------------|-----------|
| 2 – ESCOLHENDO A EDIÇÃO IDEAL PARA A INSTITUIÇÃO  | 4         |
| 3 – APÓS ESCOLHER A EDIÇÃO E FAZER A INSCRIÇÃO    | 6         |
| 4 – CONFIGURAÇÃO G SUITE NO SEI                   | <u>10</u> |
| 5 – MUDANÇAS NA TELA DE PROGRAMAÇÃO DE AULA       | <u>14</u> |
| 6 – PERFIL DE ACESSO TELA DE PROGRAMAÇÃO DE AULA2 | <u>22</u> |
| 7 – COMO FICA NA VISÃO DO PROFESSOR?              | <u>22</u> |
| 8 – COMO FICA NA VISÃO DO ALUNO?                  | <u>25</u> |

#### <u>1 – O QUE É O GOOGLE FOR EDUCATION?</u>

O **Google For Education**, é uma ferramenta criada para aproximar uma comunidade de alunos e professores, disponibilizando um tipo de aprendizagem, que está ao alcance de todos. Em um mundo que vai além de uma sala de aula com quatro paredes, a Google uniu seus grandes aplicativos, em um só lugar, para que hoje eles pudessem ser usados por instituições de ensino ao redor do mundo, para um ensino rápido e otimizado.

Para então fazer essa aproximação entre alunos e professores, a Google disponibiliza produtos, e os principais estão dentro do *G SUITE FOR EDUCATION*, onde é possível encontrar aplicativos como:

- Gmail;
- Google Drive;
- Agenda Google;
- Documentos, Planilhas e Apresentações;
- Formulários;
- Google Meet;
- Entre outros.

Μ 31 Gmail Drive Agenda um sistema de e-mail para toda a universidade. Ou use o Gmail para tilhe agendas ou cr is da sua turma ou i as de cursos com segurança e tenha . tituição para nã 🖹 🖥 🗖 Ē ð Documentos, Planilhas e Apresentações Formulários Jamboard 0 41 Sites Google Meet Grupos Uma ferramenta de criação da Web fácil de para criar sites, hospedar ementas de curso promover habilidades de desenvolvimento ( liberar a criatividade dos alunos. ipe dos fóruns da tur X Google Sala de Aula Vault Saiba mais 📀

Para entender mais sobre todos os recursos de ensino, produtos, e o por que usar o Google for Education, clique no *link abaixo*:

https://edu.google.com/intl/pt-BR\_ALL/?modal\_active=none

É muito importante que a instituição de ensino, faça sua inscrição no Google for Education brevemente, pois após essa inscrição, o Google fará uma verificação a respeito dos dados da instituição, e isso pode demorar alguns dias. Somente após essa validação, a Google irá liberar a plataforma para ser utilizada.

#### 2 – ESCOLHENDO A EDIÇÃO IDEAL PARA A INSTITUIÇÃO

O produto G Suite for Education possui dois tipos de edições, para que a instituição escolha a melhor:

 G Suite for Education: Um pacote com as melhores ferramentas de produtividade desenvolvidas para o ensino e a aprendizagem. O G Suite for Education é e sempre será gratuito para as escolas.

| Co | nexão                                                                          | Cri | ar                                                 |
|----|--------------------------------------------------------------------------------|-----|----------------------------------------------------|
| Μ  | e-mail para toda a instituição com o Gmail                                     | B   | documentos, planilhas, apresentações e formulários |
| 31 | agendas compartilhadas                                                         |     | sites fáceis de criar                              |
| 4  | colaboração na sala de aula com o Google Sala de Aula                          |     |                                                    |
| •  | videoconferência e chamada de voz                                              | Ac  | esso                                               |
| •  | acesso discado a reuniões (somente nos Estados Unidos)                         | 4   | armazenamento ilimitado em nuvem                   |
|    |                                                                                |     |                                                    |
| Co | ntrole                                                                         |     |                                                    |
| ?  | suporte 24 horas por dia, 7 dias por semana, por telefone, e-mail e<br>on-line |     |                                                    |
| ×  | recurso e-discovery para e-mails, bate-papos e arquivos                        |     |                                                    |
|    | retenção e arquivamento para o Gmail e o Meet                                  |     |                                                    |
|    | relatórios de auditoria para rastrear as atividades dos usuários               |     |                                                    |
| ¢  | controles de segurança e administração                                         |     |                                                    |
| ÷  | gerenciamento de dispositivos (Android, iOS)                                   |     |                                                    |
| +  | prevenção contra perda de dados para o Gmail e o Google Drive                  |     |                                                    |
| +  | S/MIME hospedado para o Gmail                                                  |     |                                                    |
|    | controle de acesso de nível corporativo com aplicação de chave de<br>segurança |     |                                                    |
|    |                                                                                |     |                                                    |

G Suite Enterprise for Education: O G Suite Enterprise for Education inclui todos os recursos do G Suite for Education e ferramentas premium, como segurança aprimorada, mais controle e videochamadas avançadas. Oferecemos licenças de domínio completas (para todos os usuários) e parciais (para alguns usuários).

#### Conexão

- M e-mail para toda a instituição com o Gmail
- 🔟 agendas compartilhadas
- colaboração na sala de aula com o Google Sala de Aula
- videoconferência e chamada de voz

acesso discado a reuniões (chamadas internacionais e nos Estados Unidos)

- reuniões maiores (até 250 participantes)\*
- transmissão ao vivo (até 100.000 espectadores)\*
- gravação de reuniões\*

#### Criar

- documentos, planilhas, apresentações e formulários
- 🚦 sites fáceis de criar

#### Acesso

- 🝐 armazenamento ilimitado em nuvem
- pesquisa inteligente no G Suite com o Cloud Search

#### Controle

| ?  | suporte 24 horas por dia, 7 dias por semana, por telefone, e-mail e<br>on-line |
|----|--------------------------------------------------------------------------------|
|    | Suporte avançado                                                               |
| ×  | recurso e-discovery para e-mails, bate-papos e arquivos                        |
| •  | retenção e arquivamento para o Gmail e o Meet                                  |
|    | relatórios de auditoria para rastrear as atividades dos usuários               |
| ¢. | controles de segurança e administração                                         |
|    | gerenciamento de dispositivos (Android, iOS)                                   |
| ł  | gerenciamento avançado de dispositivos móveis                                  |
| ł  | prevenção contra perda de dados para o Gmail e o Google Drive                  |
| ł  | regiões de dados                                                               |
| ł  | S/MIME hospedado para o Gmail                                                  |
|    | controle de acesso de nível corporativo com aplicação de chave de<br>segurança |
| ł  | registros do Gmail e relatórios do administrador no BigQuery                   |
|    | integração do Gmail com ferramentas de arquivamento de terceiros em compliance |
| ł  | Central de segurança                                                           |
|    | ferramenta de investigação de segurança                                        |
|    | Detecção de anomalias (Beta)                                                   |
| ł  | Programa Proteção Avançada (Beta)                                              |
|    | Sandbox de segurança                                                           |

Para escolher um tipo de edição, ou saber mais a respeito do assunto, clique no link abaixo: <u>https://edu.google.com/intl/pt-BR\_ALL/products/gsuite-for-education/editions/?modal\_active=none</u>

Para todos os usuários que irão se conectar através do G Suite for Education, a Google irá fornecer conta no Gmail, onde com essa conta Gmail, alunos e professores poderão se conectar e utilizar todas as demais ferramentas oferecidas.

Conexão

- M e-mail para toda a instituição com o Gmail
- agendas compartilhadas
- colaboração na sala de aula com o Google Sala de Aula
- videoconferência e chamada de voz
- acesso discado a reuniões (somente nos Estados Unidos)

A edição G Suite For Education, que é a versão gratuita, já é suficiente para usar os recursos que hoje foram criados dentro do SEI. Recursos esses que serão demonstrados mais à frente neste manual.

#### 3 – APÓS ESCOLHER A EDIÇÃO E FAZER A INSCRIÇÃO

Após escolher uma edição e fazer a inscrição da instituição no G Suite for Education, haverá uma página de administrador, para realização então de configurações a respeito da plataforma.

Pode ser acessado através do link: https://admin.google.com/

Basta acessar e logar, e então cairá na seguinte tela:

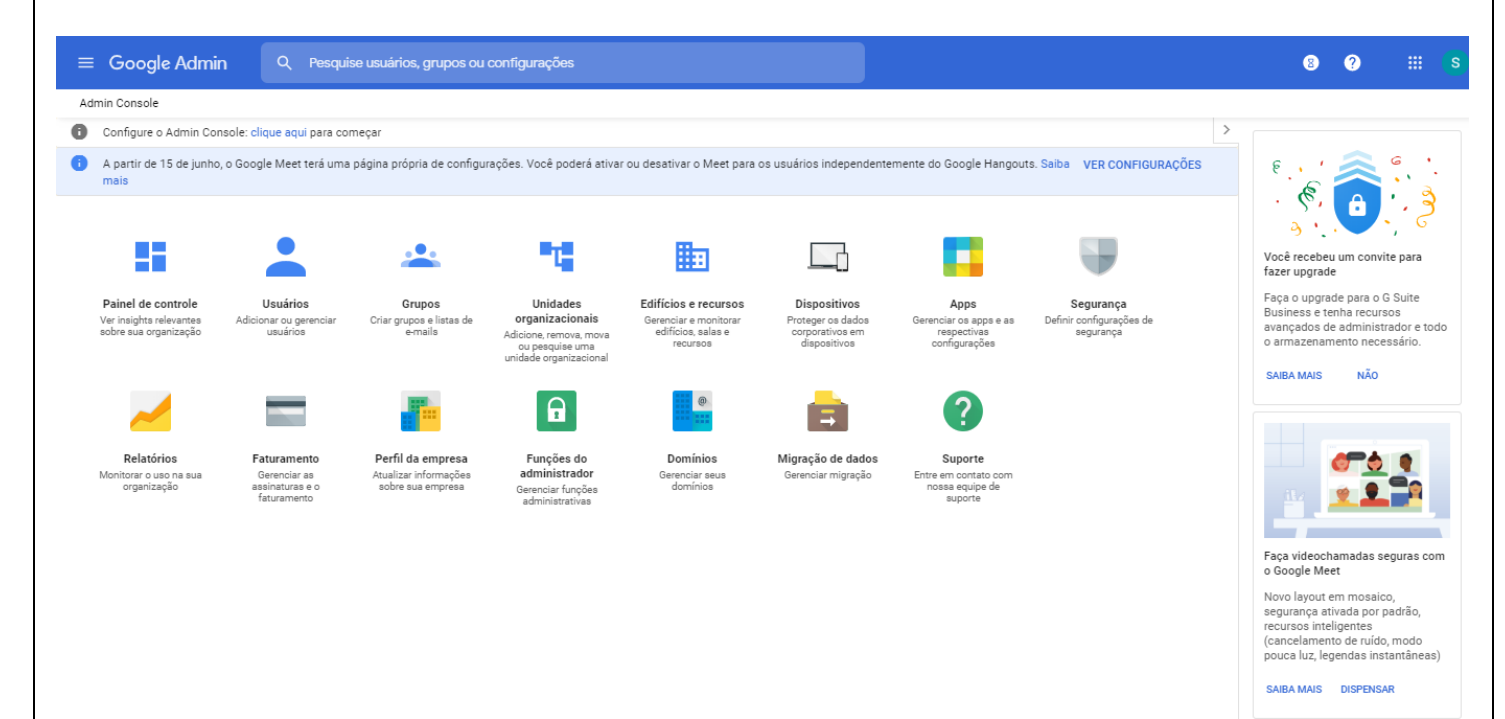

Todos os itens apresentados na tela, são itens para realização de configurações que venham a ser necessárias. Abaixo, falaremos das configurações necessárias, pensando em usar os recursos para comunicação entre o SEI e a Google For Education:

#### 1. CRIE A UNIDADE DE ENSINO

Clique no ícone abaixo para a criação da Unidade de Ensino:

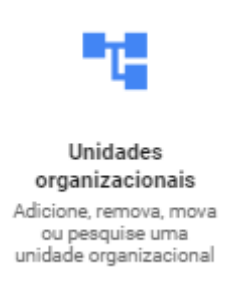

Aqui é definido qual o nome da ou das Unidades de Ensino.

#### 2. CRIE OS USUÁRIOS

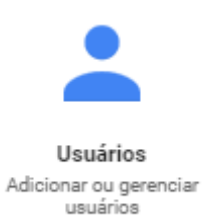

# Algo que será muito importante apenas para questões de configurações iniciais: crie alguns usuários manualmente, clicando na configuração acima.

O SEI tem o recurso, que uma vez configurado, fará uma comunicação direta com a criação de usuários do G Suite, onde essa comunicação entre SEI-GOOGLE pegará toda a base de dados de pessoas cadastradas no SEI e irá gerar um e-mail para login no Gmail.

Nessa tela representada no ícone acima, será possível também, controlar todos os usuários cadastrados, que estão tendo acesso ao G Suite da instituição. Exemplo abaixo:

| Todas as organizações <                          | Usuários   Mostrando usuários de todas as ur<br>ais | nidades organizacion       | Adicionar novo u Fazer up | load em massa de Fa | zer download de u | Mais 🔻 |
|--------------------------------------------------|-----------------------------------------------------|----------------------------|---------------------------|---------------------|-------------------|--------|
| O Usuários de todas as unidades organizacionais  | + Adicionar um filtro                               |                            |                           |                     |                   |        |
| O Usuários de unidades organizacionais seleciona | · Nome ↑                                            | E-mail                     | Status                    | Último login        | Uso do e-mail     |        |
| Pesquisar unidades organizacionais               |                                                     | adriangbojarski@otimize-ti | Ativo (recém-adicionado)  | Há cerca de 2 horas | 0 GB              |        |
| Selecionar varias opções                         |                                                     | administracao@otimize-ti.c | Ativo                     | Há 1 semana         | 0 GB              |        |
| - OTIMIZE-TI<br>ALUNOS                           | E ESTE                                              | @otimize-ti.com.br         | Ativo                     | Há 2 semanas        | 0 G B             |        |
|                                                  | Sei Dev api                                         | sei-dev@otimize-ti.com.br  | Ativo                     | Há 26 minutos       | 0 G B             |        |
|                                                  | Suporte suporte SEI                                 | suporte@otimize-ti.com.br  | Ativo                     | Há 1 mês            | 0 G B             |        |
|                                                  | Teste                                               | @otimize-ti.com.br         | Ativo                     | Há 3 semanas        | 0 G B             |        |
|                                                  |                                                     |                            |                           |                     |                   |        |

# PARA O SEI FAZER A CRIAÇÃO DESTES USUÁRIOS DE MANEIRA AUTOMÁTICA DENTRO DO GOOGLE ADMIN (USUÁRIOS), É NECESSÁRIO O SEGUINTE ITEM:

• Entre no Google APIs (Biblioteca de APIs da Google)

Link: <u>https://console.developers.google.com/apis/library?hl=pt-br&pli=1&project=sei-api-276312&folder&organizationId=121080171322</u>

Esse é o local onde o Google fornece APIs, possibilitando a manipulação dos aplicativos.

• Pesquise: ADMIN SDK

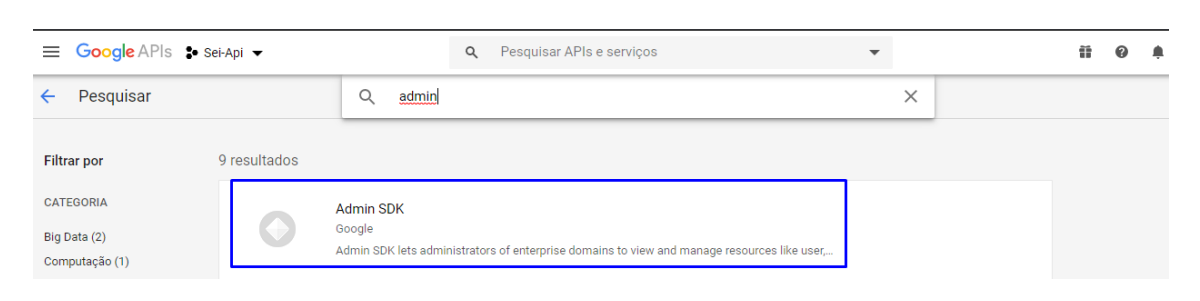

Uma vez que essa API está sendo utilizada na plataforma (no caso, o SEI), será possível então manipular a criação de usuários, unidade organizacional, entre outros. Então é com essa API que é possível manipular dados na tela de usuários, no Admin da Google, mais uma vez representado abaixo:

| Todas as organizações <                          | Usuários   Mostrando usuários de todas as un<br>ais | idades organizacion        | Adicionar novo u Fazer up | load em massa de Fa: | zer download de u | Mais 🔻 |
|--------------------------------------------------|-----------------------------------------------------|----------------------------|---------------------------|----------------------|-------------------|--------|
| O Usuários de todas as unidades organizacionais  | + Adicionar um filtro                               |                            |                           |                      |                   |        |
| O Usuários de unidades organizacionais seleciona | · Nome ↑                                            | E-mail                     | Status                    | Último login         | Uso do e-mail     | •      |
|                                                  |                                                     | adriangbojarski@otimize-ti | Ativo (recém-adicionado)  | Há cerca de 2 horas  | 0 GB              |        |
| Selecionar várias opções                         |                                                     | administracao@otimize-ti.c | Ativo                     | Há 1 semana          | 0 GB              |        |
| ✓ OTIMIZE-TI<br>ALUNOS                           | TESTE                                               | @otimize-ti.com.br         | Ativo                     | Há 2 semanas         | 0 GB              |        |
|                                                  | Sei Dev api                                         | sei-dev@otimize-ti.com.br  | Ativo                     | Há 26 minutos        | 0 GB              |        |
|                                                  | Suporte suporte SEI                                 | suporte@otimize-ti.com.br  | Ativo                     | Há 1 mês             | 0 GB              |        |
|                                                  | Teste                                               | @otimize-ti.com.br         | Ativo                     | Há 3 semanas         | 0 GB              |        |
|                                                  |                                                     |                            |                           |                      |                   |        |
|                                                  |                                                     |                            |                           |                      |                   |        |
|                                                  |                                                     |                            |                           |                      |                   |        |

Ainda nessa classe de APIs que poderão ser utilizados com relação ao G Suite, estão os seguintes APIs (os marcados, são os essenciais com relação ao o que estamos tratando neste manual:

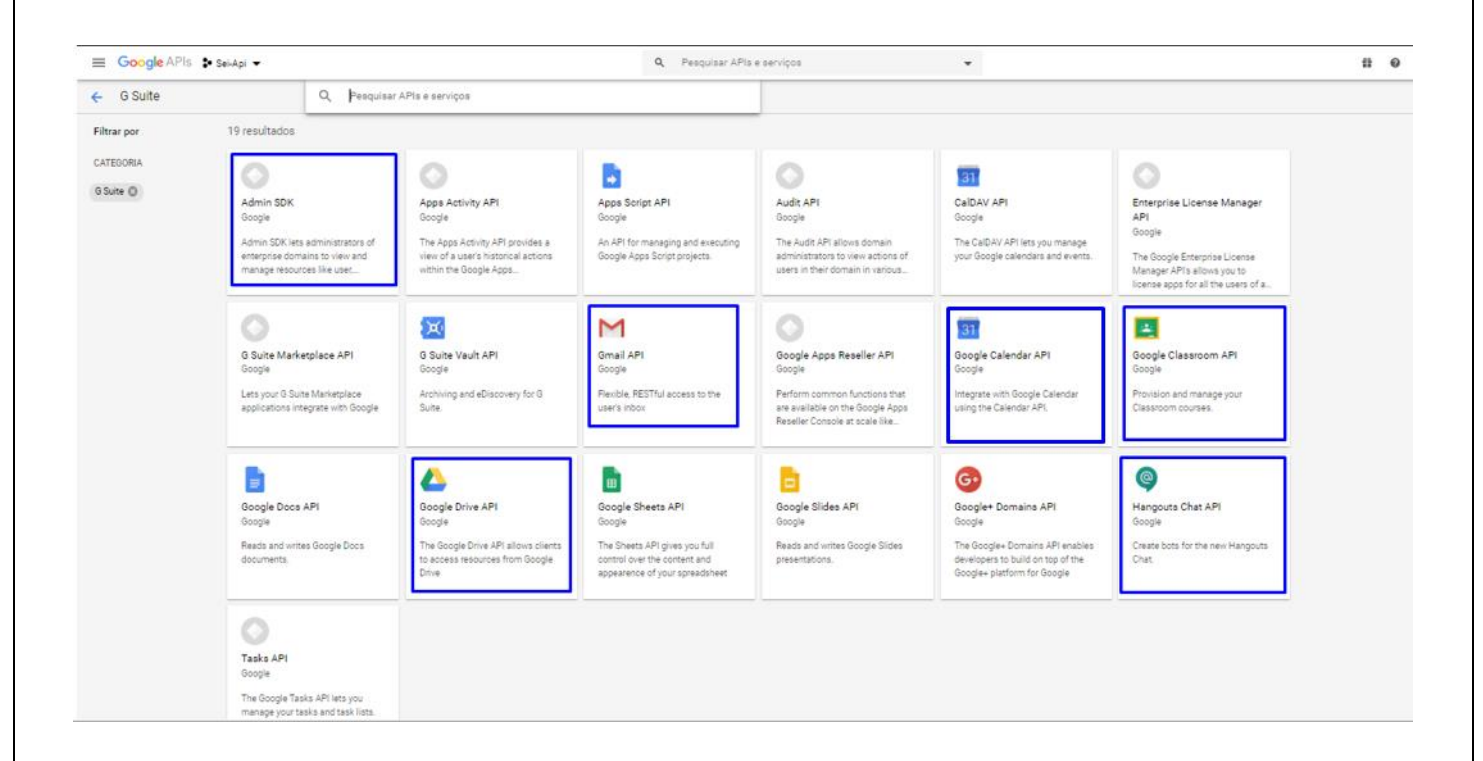

#### Recapitulando:

Então após criar a conta no Google For Education, e criar os usuários básicos na tela de Admin, é necessário vir nessa biblioteca de APIs da Google, e criar um projeto. Como isso é feito?

Clicando no botão indicado no print abaixo:

| ≡ Google APIs 🔹 s | ei-Api 🔻                                                                                                    | <b>Q</b> Pe                                                                                                    | squisar APIs e serviços                                                                        | •                                                                                                    |                                                                                                    | ŭ | 0 1 | ¢. |
|-------------------|----------------------------------------------------------------------------------------------------|----------------------------------------------------------------------------------------------------|------------------------------------------------------------------------------------------------|----------------------------------------------------------------------------------------------------|----------------------------------------------------------------------------------------------------|---|-----|----|
| ← G Suite         | Q Pesquisar                                                                                                    | APIs e serviços                                                                                                    |                                                                                                |                                                                                                    |                                                                                                    |   |     |    |
| Filtrar por       | 19 resultados                                                                                                    |                                                                                                    |                                                                                                |                                                                                                    |                                                                                                    |   |     |    |
| G Suite           | Admin SDK<br>Google<br>Admin SDK lets administrators of<br>enterprise domains to view and<br>manage resources like use                              | Apps Activity API<br>Google<br>The Apps Activity API provides a<br>view of a user's hizorical actions<br>within the Google Apps | Apps Script API<br>Google<br>An API for managing and executing<br>Google Apps Script projects. | Audit API<br>Google<br>The Audit API allows domain<br>administrators to view actions of<br>users in their domain in various | CelDAV API<br>Google<br>The CalDAV API lets you manage<br>your Google calendars and events.                                               |   |     |    |
|                   | Enterprise License Manager<br>API<br>Google<br>The Google Enterprise License<br>Manager API's allowa you to<br>license apps for all the users of a_ | G Suite Marketplace API<br>Google<br>Lets your G Suite Marketplace<br>applications integrate with Google                        | G Suite Vault API<br>Google<br>Archiving and eDiscovery for G<br>Suite.                        | Gmail API<br>Google<br>Flexible, RESTful access to the<br>user's inbox                                                      | Google Apps Reseller API<br>Google<br>Perform common functions that<br>are available on the Google Apps<br>Reseller Console at scale like |   |     |    |
|                   | Google Calendar API<br>Google<br>Integrate with Google Calendar                                                                                     | Google Classroom API<br>Google<br>Provision and manage your                                                                     | Google Docs API<br>Google<br>Reads and writes Google Docs                                      | Google Drive API<br>Google<br>The Google Drive API allows clients                                                           | Google Sheets API<br>Google<br>The Sheets API gives you full                                                                              |   |     |    |

(obs.: não estará com esse nome, mas como você estará configurando uma conta nova, certamente estará escrito, CRIAR UM NOVO PROJETO, ou algo do gênero).

Ao criar um novo projeto, insira quais APIs gostaria de usar para manipular os aplicativos.

#### <u>4 – CONFIGURAÇÃO G SUITE NO SEI</u>

No Módulo **ADMINISTRATIVO**, menu **BÁSICO**, será encontrado o item <u>CONFIGURAÇÃO SEI G</u> <u>SUITE</u>.

|   | 🗩 Básico                     |   |  |
|---|------------------------------|---|--|
|   | Artefato de Ajuda 🔺          |   |  |
|   | Biometria 🔺                  |   |  |
|   | Categoria GED 🄺              |   |  |
|   | Catraca 🔺                    |   |  |
|   | Cidade 👘                     |   |  |
|   | Concorrência Horário Turma 🔺 |   |  |
|   | Configuração GED 🄺           |   |  |
|   | Configuração TCC 🄺           | , |  |
|   | Configuração Mobile 👚 🏓      | • |  |
| L | Configuração Sei Gsuite 🄺    |   |  |
|   | Configurações 🚖              |   |  |
|   | Data Comemorativa 🄺          |   |  |
|   | Estado 🔺                     |   |  |
|   | Feriado 🌟                    |   |  |
|   | Impressora 🔺                 |   |  |
|   | Layout Etiqueta 🔺            |   |  |
|   | Novidades SEI                |   |  |
|   | País 👘                       |   |  |
|   | Tipo de Documento 🔺          |   |  |

Clique em NOVO para realizar uma nova configuração e preencha os dados das abas apresentadas:

#### Aba Dados de Autenticação SEI Gsuite:

| DTIMIZE-TI               | DTIMIZE-TI                                                    |
|--------------------------|---------------------------------------------------------------|
| Configuração Sei Gsuite  |                                                               |
|                          | Dados de Autenticação Sei Gsuite Dados de Autenticação Google |
| Cliente Sei Gsuite OAuth | client                                                        |
| Token Sei Gsuite OAuth   | sei-password-oauth                                            |
| Url Externa Sei Gsuite   |                                                               |
| Usuário Sei Gsuite       |                                                               |
| Senha Sei Gsuite         | · · · · · · · · · · · · · · · · · · ·                         |
| Informe os Dados         | Gravar Scaluir Consultar                                      |

| figuração Sel Gaulté         entre Google OAuth         autoritação         direcionar Url Aplicação         Integri / Seujerocimeerp.otimize-ti.com.br/SELAPRESENTACAQ/CredencialGoogle         direcionar Url Aplicação         Integri / Seujerocimeerp.otimize-ti.com.br/SELAPRESENTACAQ/CredencialGoogle         Directorian Url Aplicação         Integri / Seujerocimeerp.otimize-ti.com.br/SELAPRESENTACAQ/CredencialGoogle         Directorian Url Aplicação         Entre Organizacional Alumo         DETERMINE QUAL O DOMINO DE EMAIL SERÁ         ex: @Tacgyn.com.br         Unidade Organizacional Alumo         DETERMINE QUAL O DOMINO DE EMAIL SERÁ         ex: @Tacgyn.com.br         Unidade Organizacional Alumo         CERADO PARA O ALUNO E FUNCIONÁRIO         ex: @Tacgyn.com.br         Unidade Organizacional Alumo         CERADO PARA O ALUNO E FUNCIONÁRIO         ex: @Tacgyn.com.br         Unidade Organizacional Alumo         Cereado Gene Rectorian Funcionário         Cereado Gene Rectorian Funcionário         Cereado Cereito Auto On-line Google Meet Dias Antes Auto Programado         O         Cereado Cereado Cereito Auto On-line Google Meet Manuel V         Adicionar Todos         Cereado S         Marco Se gerada para o e-m                                                                                                    | AO G SUITE<br>no<br>vcionário<br>oogle Meet Manual ~<br>Antes Aula Programada o<br>NASTRADAS ACIMA<br>Mado nas<br>rá o mesmo<br>rão de uma                                                                                                    |
|----------------------------------------------------------------------------------------------------|----------------------------------------------------------------------------------------------------|
| Des de Authania per de talem Duois de Authania per de talem Duois de Authania per de talem Coogle OAuth alla Conta Google Meter Dias Antes da Aula Programa en portal do aluno no GMAIL, será o que foi determinado nas configurações gerais do sistema: ou será o CPF do aluno, ou a MATRÍCULA. Será o mesmo padrão de senha que já é gerado para o portal do aluno no SEI, após a realização de uma matrícula.                                                                                                    | AO G SUITE  no no cionário cogle Meet Manual codo nas rá o mesmo rão de uma                                                                                                    |
| Mi Ocigle Okulini<br>li Conta Google Okulini<br>jerciorar UH Apricação<br>Integrituração de line no Google Met Dias Antes da Aula Programa<br>erar Evento Aula On-line no Google Met Dias Antes da Aula Programa<br>erar Senha Préximo Logini<br>erar Senha a ser gerada para o e-mail do aluno no GMAIL, será o que foi determinado nas<br>configurações gerais do sistema: ou será o CPF do aluno, ou a MATRÍCULA. Será o mesmo<br>padrão de senha que já é gerado para o portal do aluno no SEI, após a realização de uma<br>matrícula.                                                                                                    | AO G SUITE<br>no<br>no<br>no<br>no<br>sogle Meet Manual<br>Antes Aula Programada<br>Antes Aula Programada                                   |
| recionar UI Aplicação  https://seuproximmerp.atimize-ti.com.br/SEIAPRESENTACAO/Credencia/Go  ade Ensino Organizacional  idide Ensino printo Enail Aluno DETERMINE QUAL O DOMÍNIO DE EMAIL SERÁ ex: @facgyn.com.br Unidade Organizacional Nuno ex: @facgyn.com.br Unidade Organizacional Nuno Errar Senha Próximo Login Frar Evento Aulo On-line no Google Meet Dias Antes da Aula Programa  c Adicionar Adicionar Todos  Adicionar Todos  A senha a ser gerada para o e-mail do aluno no GMAIL, será o que foi determinado nas configurações gerais do sistema: ou será o CPF do aluno, ou a MATRÍCULA. Será o mesmo padrão de senha que já é gerado para o portal do aluno no SEI, após a realização de uma matrícula.                                                                                                    | AO G SUITE  no ncionário Dogle Meet Manual Dastrado nas rá o mesmo rão de uma                                                                                                    |
| tada Ensino<br>minio Email Auno<br>DETERMINE QUAL O DOMINIO DE EMAIL SERÁ<br>ex: @facgyn.com.br<br>unidade Organizacional Auno<br>ex: @facgyn.com.br<br>unidade Organizacional Funcionário<br>ex: @facgyn.com.br<br>unidade Organizacional Funcionário<br>terar Senha Próximo Login<br>rer Evento Aula On-line no Google Meet Dias Antes da Aula Programa<br>ex: @facgyn.com.br<br>Unidade Organizacional Funcionário<br>ex: @facgyn.com.br<br>Unidade Organizacional Funcionário<br>ex: @facgyn.com.br<br>Votificar Auno Evento Aula On-line Google Meet Dias Antes Aula Programada<br>o Adicionar<br>Adicionar<br>Adicionar | AO G SUITE<br>no<br>no<br>no incionário<br>oogle Meet Manual<br>oogle Meet Manual<br>oogle Meet Manua |
| Nidade Ensino ENSIRA QUAL UNIDADE DE ENSINO ESTÁ VINCULADA AO G SUTE ex: @facgyn.com.br Unidade Organizacional Auno ex: @facgyn.com.br Unidade Organizacional Auno ex: @facgyn.com.br Unidade Organizacional Funcionário ex: @facgyn.com.br Unidade Organizacional Funcionário ex: @facgyn.com.br Intervento Aula On-line no Google Meet Dias Antes Aula Programado @ Organizacional Funcionário ex: @facgin.com.br Intervento Aula On-line no Google Meet Dias Antes Aula Programado @ Organizacional Funcionário Intervento Aula On-line no Google Meet Dias Antes Aula Programado @ Organizacional Funcionário Intervento Aula On-line Google Meet Dias Antes Aula Programado Intervento Aula On-line Googl                                                                                                    | AO G SUITE                                                                                                    |
| minio Email Aluno<br>minio Email Funcionário<br>GERADO PARA O ALUNO E FUNCIONARIO<br>ex: @facgyn.com.br<br>Unidade Organizacional Funcionário<br>ex: @facgyn.com.br<br>Unidade Organizacional Funcionário<br>ex: @facgyn.com.br<br>Unidade Organizacional Funcionário<br>ex: @facgyn.com.br<br>Unidade Organizacional Funcionário<br>Terrar Senha Próximo Login<br>Forma Geração Evento Aula On-line no Google Meet Dias Antes dua Programada o<br>Motificar Aluno Evento Aula On-line no Google Meet Dias Antes dua Programada o<br>Adicionar<br>Adicionar Todos<br>Adicionar Todos<br>Adicionar Codos<br>Canas INFORMAÇÕES CADASTRADAS ACIMA<br>e os Dados<br>A senha a ser gerada para o e-mail do aluno no GMAIL, será o que foi determinado nas<br>configurações gerais do sistema: ou será o CPF do aluno, ou a MATRÍCULA. Será o mesmo<br>padrão de senha que já é gerado para o portal do aluno no SEI, após a realização de uma<br>matrícula.                                                                                                    | no<br>ncionário<br>poogle Meet Manual ~<br>Antes Aula Programada 0<br>DASTRADAS ACIMA<br>DASTRADAS ACIMA<br>Dado nas<br>rá o mesmo<br>rão de uma                                                                                                    |
| e os Dados<br>A senha a ser gerada para o e-mail do aluno no GMAIL, será o que foi determinado nas<br>configurações gerais do sistema: ou será o CPF do aluno, ou a MATRÍCULA. Será o mesmo<br>padrão de senha que já é gerado para o portal do aluno no SEI, após a realização de uma<br>matrícula.                                                                                                    | Antes Aula Programada O<br>Antes Aula Programada O<br>ASTRADAS ACIMA<br>nado nas<br>rá o mesmo<br>rão de uma                                                                                                    |
| Porma Geração Evento Aula On-line no Google Meet Dias Antes da Aula Programa          Image: Porma Geração Evento Aula On-line no Google Meet Mainual Image: Porma Geração Evento Aula On-line no Google Meet Dias Antes Aula Programada Image: Porma Geração Evento Aula On-line no Google Meet Dias Antes Aula Programada Image: Porma Geração Evento Aula On-line no Google Meet Dias Antes Aula Programada Image: Porma Geração Evento Aula On-line no Google Meet Dias Antes Aula Programada Image: Porma Geração Evento Aula On-line no Google Meet Dias Antes Aula Programada Image: Porma Geração Evento Aula On-line no Google Meet Dias Antes Aula Programada Image: Porma Geração Evento Aula On-line Google Meet Dias Antes Aula Programada Image: Porma Geração Evento Aula On-line Google Meet Dias Antes Aula Programada Image: Porma Geração Geravar Image: Porma Geração Evento Aula On-line no Google Meet Dias Antes Aula Programada Image: Porma Geração Geravar Image: Porma Geração Evento Aula On-line no Google Meet Dias Antes Aula Programada Image: Porma Geração Geravar Image: Porma Geração Evento Aula On-line no Google Meet Dias Antes Aula Programada Image: Porta Aula On-line Neuroparative: Porta Aula On-line Receptor Porta Aula On-line Receptor Porta Aula Aula On-line Receptor Porta Aula On-l                                                                                                    | Antes Aula Programada<br>Antes Aula Programada<br>ASTRADAS ACIMA<br>nado nas<br>rá o mesmo<br>rão de uma                                                                                                    |
| Adicionar Todos     Adicionar Todos                                                                                                    | nado nas<br>rá o mesmo<br>rão de uma                                                                                                    |
| A senha a ser gerada para o e-mail do aluno no GMAIL, será o que foi determinado nas configurações gerais do sistema: ou será o CPF do aluno, ou a MATRÍCULA. Será o mesmo padrão de senha que já é gerado para o portal do aluno no SEI, após a realização de uma matrícula.                                                                                                    | nado nas<br>rá o mesmo<br>rão de uma                                                                                                    |
| A senha a ser gerada para o e-mail do aluno no GMAIL, será o que foi determinado nas<br>configurações gerais do sistema: ou será o CPF do aluno, ou a MATRÍCULA. Será o mesmo<br>padrão de senha que já é gerado para o portal do aluno no SEI, após a realização de uma<br>matrícula.                                                                                                    | nado nas<br>tá o mesmo<br>ão de uma                                                                                                    |
| A senha a ser gerada para o e-mail do aluno no GMAIL, será o que foi determinado nas<br>configurações gerais do sistema: ou será o CPF do aluno, ou a MATRÍCULA. Será o mesmo<br>padrão de senha que já é gerado para o portal do aluno no SEI, após a realização de uma<br>matrícula.                                                                                                    | nado nas<br>·á o mesmo<br>·ão de uma                                                                                                    |
| A senha a ser gerada para o e-mail do aluno no GMAIL, será o que foi determinado nas<br>configurações gerais do sistema: ou será o CPF do aluno, ou a MATRÍCULA. Será o mesmo<br>padrão de senha que já é gerado para o portal do aluno no SEI, após a realização de uma<br>matrícula.<br>Aba Dados Usuários SEI Gsuite:                                                                                                    | nado nas<br>rá o mesmo<br>rão de uma                                                                                                    |
| DTIMIZE-TI                                                                                                    |                                                                                                    |
| uração Sei Gsuite                                                                                                    | in Gootle                                                                                                    |
| Contas Sei Contas Goute                                                                                                    |                                                                                                    |
| Consultar por Norme -                                                                                                    | © Consultar                                                                                                    |
| Nome Social CPF Email TipoPessoa Oppoes                                                                                                    | Opções                                                                                                    |
|                                                                                                    |                                                                                                    |
| " Ucustrin Genite                                                                                                    |                                                                                                    |
| Usubrio Gsuite Usubrio Gsuite Ten Unidade Ensino Email Status                                                                                                    | Status                                                                                                    |
| digo Unidade Ensino Email Status                                                                                                    | Status<br>• Opc                                                                                                    |
| Nome Social         Unidade Ensino         Email         Status           6         ADRIAN GARCIA BOJARSKI         CAMPUS RIO VERDE         adriangbojarski@academico.uniiv.edu.br         Ativo •                                                                                                    | Status Opc                                                                                                    |
| Usuário Gsuite         Nome Social       Unidade Ensino       Email       Status         6       ADRIAN GARCIA BOJARSKI       CAMPUS RIO VERDE       adriangbojarski@academico.uninv.edu.br       Ativo *         4       IDALCI CRUVINEL DOS REIS       CAMPUS RIO VERDE       sei@uninv.edu.br       Ativo *                                                                                                    | Status Opc<br>Ativo - I                                                                                                    |
| Nome Social         Unidade Ensino         Email         Status           6         ADRIAN GARCIA BOJARSKI         CAMPUS RIO VERDE         aditangbojarski@academico.uninv.edu.br         Ativo •           4         IDALCI CRUVINEL DOS REIS         CAMPUS RIO VERDE         sel@uninv.edu.br         Ativo •                                                                                                    | Status Opc                                                                                                    |

|                   |                           |                                 | STIN                              |                             |                                                                                                    |                      |                |                    |            |
|-------------------|---------------------------|---------------------------------|-----------------------------------|-----------------------------|----------------------------------------------------------------------------------------------------|----------------------|----------------|--------------------|------------|
| figuração Se      | Gsuite                    |                                 |                                   |                             |                                                                                                    |                      |                |                    |            |
|                   |                           | Dados de Autenticação Sei Gsuit | e Dados de Autenticação Google Da | ados Usuário Sei Gsuite Dad | os dos Logs Dados do Classroom Go                                                                                                    | ogle Dados do Calend | tario Google   |                    |            |
|                   |                           |                                 |                                   | Contas Sei Contas Gsuite    |                                                                                                    |                      |                |                    |            |
| Total c           | e usuários                | 2                               | Total de Contas                   | s para Processar            | 12923                                                                                                    |                      | 4              | Importar           |            |
| Criar C           | onta Aluno                |                                 | Criar Conta                       | Funcionário                 |                                                                                                    |                      | C Proce        | ssar Contas Gsuite |            |
| Usu               | ário Responsável Operação | Conta Aluno                     | Conta Funcionário                 | Data Registro               | Em Processamento                                                                                                    | Total Erro           | Total Registro | Tipo Serviço       | Opções     |
|                   |                           |                                 |                                   | Consultar                   |                                                                                                    |                      |                |                    |            |
|                   |                           |                                 |                                   | Usuário Gsuite              |                                                                                                    |                      |                |                    |            |
| Código            | Nome Social               |                                 | Unidade Ensino                    |                             | En                                                                                                    | nail                 |                | Status             | Opções     |
| 6                 | ADRIAN GARCIA BOJAF       | RSKI                            | CAMPUS RIO VERDE                  |                             | adriangbojarski@ac                                                                                                    | ademico.unirv.edu.br |                | Ativo 🔹            | <b>₽</b> 0 |
| 4                 | IDALCI CRUVINEL DOS       | REIS                            | CAMPUS RIO VERDE                  |                             | sei@uni                                                                                                    | irv.edu.br           |                | Inativo 💌          | <b>1</b>   |
|                   |                           |                                 |                                   |                             | and the second second s |                      |                |                    |            |
|                   |                           |                                 |                                   | Q Atualizar Lista           |                                                                                                    |                      |                |                    |            |
| os Consultados co | n Sucesso                 |                                 | 0                                 |                             | 0                                                                                                    |                      |                |                    |            |
|                   |                           |                                 | L+ Novo                           | Gravar Excluir              | Consultar                                                                                                    |                      |                |                    |            |
|                   |                           |                                 |                                   |                             |                                                                                                    |                      |                |                    |            |
|                   |                           |                                 |                                   |                             |                                                                                                    |                      |                |                    |            |

Na aba demonstrada nos prints acima, é possível ter o controle dos usuários que já estão criados e vinculados ao G Suite. É possível inativar, excluir, ativar as contas. É para justamente fazer algum tipo de interferência nos usuários sem ter que logar na tela de Admin da G Suite. O que é feito nessa tela, terá impacto lá no G Suite. Pode ser usada também para consultar usuários ou até mesmo criar uma nova conta.

Importante: O botão PROCESSAR CONTAS GSUITE, foi criado no intuito de criar contas no G Suite, que usuários que ainda não foram cadastrados. Então o SEI consegue identificar quais usuários são esses, como é possível perceber no campo TOTAL DE CONTAS PARA PROCESSAR, e então clicando no botão de processar, as contas são criadas.

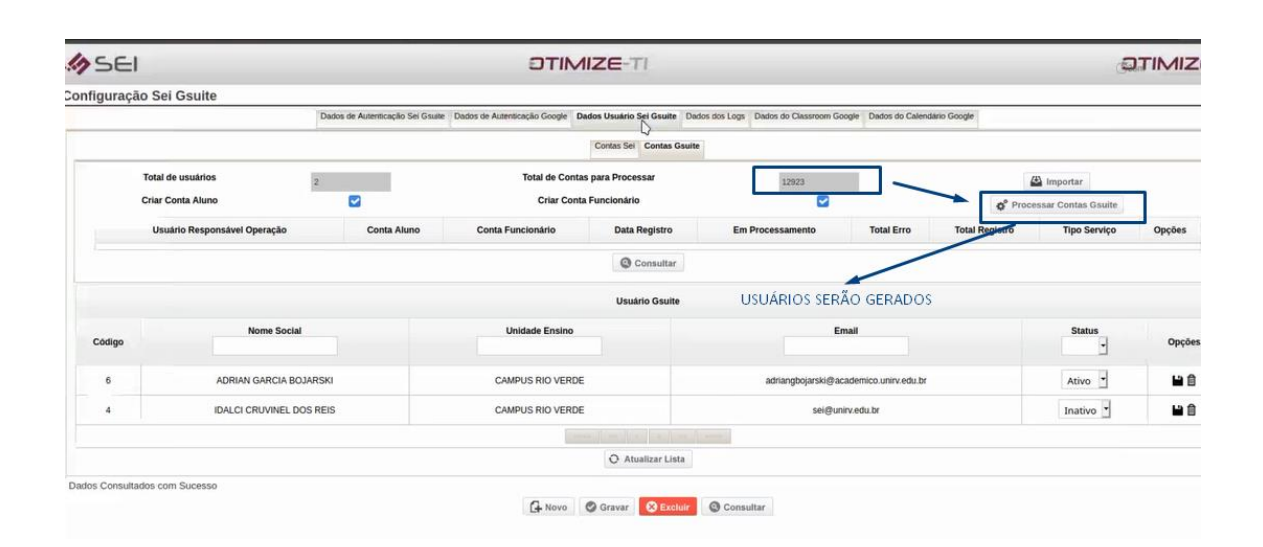

# Aba Dados dos Logs:

| SEI                           |     |                          | DTIMIZE-TI                                                                       |                                                     | JTIMIZE-     |
|-------------------------------|-----|--------------------------|----------------------------------------------------------------------------------|-----------------------------------------------------|--------------|
| Configuração Sei Gsuite       |     |                          |                                                                                  |                                                     |              |
|                               |     | Dados de Autenticação Si | el Gsuite Dados de Autenticação Google Dados Usuário Sel Gsuite Dados dos Logs D | ados do Classroom Google Dados do Calendário Google |              |
| Consultar por                 |     |                          | Alterar Comissionamento Turma                                                    | 3                                                   | () Consultar |
|                               |     |                          | Registrar Abandono Curso                                                         | sagem                                               |              |
| Código N                      | ome | Data Início              | Registrar Reserva Biblioteca Vencida                                             |                                                     |              |
|                               |     |                          | Registrar Inauguração Turma                                                      |                                                     |              |
| Dados Consultados com Sucesso |     |                          | Atualizar Aluno Cumpriu Disciplinas Regulares                                    |                                                     |              |
|                               |     |                          | Enviar Boleto Aluno                                                              |                                                     |              |
|                               |     |                          | Indeferir Requerimento Defasado                                                  |                                                     |              |
|                               |     |                          | Baixar Recebimento Cartão Crédito DCC                                            | Ĭ                                                   |              |
|                               |     |                          | Notificar Candidato Vencimento Inscrição                                         |                                                     |              |
|                               |     |                          | Notificar Antecedência Vencimento Conta Receber                                  |                                                     |              |
|                               |     |                          | Enviar Email                                                                     |                                                     |              |
|                               |     |                          | Enviar Notificação Aniversariante                                                |                                                     |              |
|                               |     |                          | Notificar Respondente Avaliação Institucional                                    |                                                     |              |
|                               |     |                          | Notificar Aluno Download Material                                                |                                                     |              |
|                               |     |                          | Alterar Reservas Vencidas                                                        |                                                     |              |
|                               |     |                          | Calcular Índice Reajuste de Preço                                                |                                                     |              |
|                               |     |                          | Notificar Aluno Aviso Desconto                                                   |                                                     |              |
|                               |     |                          | Notificar Não Lançamento de Aula/Frequencia                                      |                                                     |              |
|                               |     |                          | Atualizar Situação Funcionano Cargo Atastado                                     |                                                     |              |
|                               |     |                          | Atualizar Situação Funcionário Cargo Ferias                                      |                                                     |              |
|                               |     |                          | Criar Contas Gsuite                                                              |                                                     |              |

# Aba Dados do Classroom Google:

| SE            |                 |       |                       |                            | DTIMIZE                 | -TI                    |                               |                         |           |   | TIMIZ     |
|---------------|-----------------|-------|-----------------------|----------------------------|-------------------------|------------------------|-------------------------------|-------------------------|-----------|---|-----------|
| nfiguraçi     | ão Sei Gsuite   | 1     |                       |                            |                         |                        |                               |                         |           |   |           |
|               |                 |       | Dados de Autenticação | Sei Gsuite Dados de Autent | icação Google Dados Usu | ário Sei Gsute Dados o | los Logs Dados do Classroom C | Google Dados do Calenda | io Google |   |           |
| Configuração  |                 |       |                       |                            |                         |                        |                               |                         |           |   |           |
| Ativar Oper   | ações Classroom | 2     |                       |                            | Executa                 | r Operação Classroo    | m                             |                         |           |   |           |
| onsultar Clas | sroom           |       |                       |                            |                         |                        |                               |                         |           |   |           |
| Turma         |                 |       | 0                     | 0                          |                         | An                     | 0                             |                         | emestre   | • | Consultar |
|               | Código          | Turma |                       | Disciplina                 | An                      | 0                      | Semestre                      | Pi                      | ofessor   |   | Opções    |
|               |                 |       |                       |                            | G Novo                  | var 😧 Excluir          | Consultar                     |                         |           |   |           |
|               |                 |       |                       |                            | G Gra                   | var 🛛 Excluir          | Consultar                     |                         |           |   |           |

Tela de log para verificação do que foi criado com relação ao Classroom.

#### Aba Dados do Calendário Google:

| nfiguração Sei Gsi | uite      |                                          |                              |                            |                                         |                         |           |
|--------------------|-----------|------------------------------------------|------------------------------|----------------------------|-----------------------------------------|-------------------------|-----------|
|                    |           |                                          |                              |                            |                                         |                         |           |
|                    |           | Dados de Autenticação Sei Gsuite Dados d | le Autenticação Google Dados | s Usuário Sei Gsuite Dados | dos Logs Dados do Classroom Google Dado | es do Calendário Google |           |
| Turma              |           |                                          | 0 1                          |                            | Ano                                     | Semestre                | Consultar |
| Código             | Professor | Turma Ano                                | Semestre                     | Data                       | Horário Início                          | Horário Término         | Opções    |
|                    |           |                                          |                              |                            |                                         |                         |           |
|                    |           |                                          |                              |                            |                                         |                         |           |
|                    |           |                                          |                              |                            |                                         |                         |           |
|                    |           |                                          |                              |                            |                                         |                         |           |
|                    |           |                                          |                              |                            |                                         |                         |           |
|                    |           |                                          |                              |                            |                                         |                         |           |
|                    |           |                                          |                              |                            |                                         |                         |           |

Tela de log para verificação do que foi criado com relação do calendário do Google.

Então as abas a serem configuradas são:

- Dados de autenticação G Suite
- Dados de autenticação Google
- Dados Usuário SEI G Suite (para geração de usuários)

As demais abas de logs, apresentarão dados após a rotina de uso dos recursos no sistema SEI.

#### 5 – MUDANÇAS NA TELA DE PROGRAMAÇÃO DE AULA

|             |           |                  |                  |         |         |          |        |        |    |         |                      |            |      |                       |                       | Carga Horária Titu                                                                                | lação          |          |             |                  |              |
|-------------|-----------|------------------|------------------|---------|---------|----------|--------|--------|----|---------|----------------------|------------|------|-----------------------|-----------------------|---------------------------------------------------------------------------------------------------|----------------|----------|-------------|------------------|--------------|
|             |           | _                |                  |         |         |          |        | -      |    |         |                      |            |      | Discipl               | ina                   | Modalidade                                                                                        | C.H Disciplina | Crédito  | Hora Aula   | C.H Programa     | a Classroom  |
| Turma       | AGR1 - 1  | 20 - Al          |                  |         |         |          |        |        | 96 | Ano 202 | <sup>0</sup> Semestr | e 1º •     |      | AGR151 DESENH         | IO TÉCNICO            | Presencial                                                                                        | 45             | 3        | 54          | <b>B</b>         | 0            |
| Curso       | AGRONO    | MIA              |                  |         |         |          |        |        |    |         |                      |            |      | AGR152 INTRODUÇÃ      | O À AGRONOMIA         | Presencial                                                                                        | 30             | 2        | 36          | 31               |              |
| urno        | DIURNO    |                  |                  |         |         |          |        |        |    |         |                      |            | ACPI | E2 MATEMÁTICA ADLICAD |                       | E Droconcial                                                                                      | 45             | 2        | 64          | _                | 1 T          |
| Disciplina  | -         |                  | -                |         |         |          |        |        |    |         |                      | 1          | AGRI | 53 MATEMATICA APLICAL | A AS CIENCIAS AGRARIA | <s presencial<="" td=""><td>40</td><td>3</td><td>94</td><td>Gerar (</td><td>oogle Classr</td></s> | 40             | 3        | 94          | Gerar (          | oogle Classr |
| rofessor    |           |                  | _                |         |         |          |        |        |    |         | 01                   |            |      | INF144 INFORMATICA P  | ARA AGRICULTURA       | Presencial                                                                                        | 30             | 2        | 36          | •                | 0            |
| Dservação   |           |                  |                  |         |         |          |        |        |    |         |                      |            |      | NDC113 BIOLOG         | IA CELULAR            | Presencial                                                                                        | 60             | 4        | 72          | 2                | 0            |
|             |           |                  |                  |         |         |          |        |        |    |         |                      |            |      | NDC131 QUÍMICA GEI    | RAL E ORGÂNICA        | Presencial                                                                                        | 60             | 4        | 72          | •                | 0            |
|             |           |                  |                  |         |         |          |        |        |    |         |                      |            |      |                       |                       | 1 2 »                                                                                             |                |          |             |                  |              |
|             | O Pro     | gramar<br>P      | Aula D<br>FEV/20 | ia a Di | Avuls   | 80       | 39.39  | •• @   |    | O Pro   | gramar Aula          | Por Period | 10   | Remover               | Horário do Professor  |                                                                                                   | 0              | Adiciona | r Google Me | eet do Professor |              |
|             |           | DOM              | SEG              | TER     | QUA     | QUI      | SEX    | SAB    |    |         |                      |            |      |                       |                       |                                                                                                   |                |          |             |                  |              |
|             |           | •                | •                |         | •       | •        | •      | 01     |    |         |                      |            |      |                       |                       |                                                                                                   |                |          |             |                  |              |
|             |           | 02               | 03               | 04      | 05      | 06       | 07     | 08     |    |         |                      |            |      |                       |                       |                                                                                                   |                |          |             |                  |              |
|             |           | 09               | 10               | 11      | 12      | 13       | 14     | 15     |    |         |                      |            |      |                       |                       |                                                                                                   |                |          |             |                  |              |
|             |           | 10               | 1/               | 18      | 19      | 20       | 21     | 22     |    |         |                      |            |      |                       |                       |                                                                                                   |                |          |             |                  |              |
|             |           | 23               | 24               | 20      | 20      | <u> </u> | 28     | 29     |    |         |                      |            |      |                       |                       |                                                                                                   |                |          |             |                  |              |
|             |           | Dia L<br>Aula Li | livre<br>ançada  | Au      | la Prog | gramad   | ia   F | eriado |    |         |                      |            |      |                       |                       |                                                                                                   |                |          |             |                  |              |
| ados Pronto | s para Ed | lição            |                  |         |         |          |        |        |    |         |                      |            |      |                       |                       |                                                                                                   |                |          |             |                  |              |
|             |           |                  |                  |         |         |          |        |        |    |         |                      |            |      |                       |                       |                                                                                                   |                |          |             |                  | 0            |

Será possível a partir da programação de aula, gerar a SALA DE AULA no GOOGLE CLASSROOM. Só será possível criar essa sala de aula, desde que a disciplina tenha AULA PROGRAMADA.

| Disciplina                                     | Modalidade | C.H Disciplina | Crédito | Hora Aula | C.H Programada | Classroom |
|------------------------------------------------|------------|----------------|---------|-----------|----------------|-----------|
| AGR151 DESENHO TÉCNICO                         | Presencial | 45             | 3       | 54        |                | 0         |
| AGR152 INTRODUÇÃO À AGRONOMIA                  | Presencial | 30             | 2       | 36        |                |           |
| GR153 MATEMÁTICA APLICADA ÀS CIÊNCIAS AGRÁRIAS | Presencial | 45             | 3       | 54        | 49             |           |
| INF144 INFORMÁTICA PARA AGRICULTURA            | Presencial | 30             | 2       | 36        | <b>6</b>       | 0         |
| NDC113 BIOLOGIA CELULAR                        | Presencial | 60             | 4       | 72        | B 1            | 0         |
| NDC131 QUÍMICA GERAL E ORGÂNICA                | Presencial | 60             | 4       | 72        |                | 0         |
| 1                                              | 2 20       | sa 20-20-20    |         |           | /              |           |

Quando o ícone estiver verde, significa que a sala foi criada no Classroom, do contrário, ficará cinza.

 Ao clicar no botão Classroom, com uma sala já criada, o sistema mostrará a tela abaixo:

| Código do<br>Classroom                | oSecto         |                           |                    |        |
|---------------------------------------|----------------|---------------------------|--------------------|--------|
| Disciplina:                           | AGR153 MATE    | MATICA APLICADA AS CIENCI | AS AGRARIAS        |        |
| En En                                 | trar Classroom | Buscar Todos Alunos       | S Excluir          | Fechar |
| 1 1 1 1 1 1 1 1 1 1 1 1 1 1 1 1 1 1 1 | S              | •                         | Contraction of the |        |

• Clicando nesse botão do **Entrar Classroom**, já é possível ser redirecionado para o Classroom. (Visualizando como PROFESSOR)

| ■ AGR153 MATEMÁTICA A | APLICADA ÀS CIÊNCIA                                                   | SAGR Mural Atividades Pessoas Notas                                                           |                                                          | ۲ | ш | 0 |
|-----------------------|-----------------------------------------------------------------------|-----------------------------------------------------------------------------------------------|----------------------------------------------------------|---|---|---|
|                       | AGR153 MA<br>Código da turma góqiff []<br>Link do Meet Geraro link do |                                                                                               | CLASAGRÁRI<br>Brichenser tarna<br>Fazer ungload fär fort |   |   |   |
|                       | Próximas atividades<br>Carregando                                     | Compartilhe algo com sua turma                                                                | 1                                                        |   |   |   |
|                       |                                                                       | Comunique-se com sua turma aqui<br>Crie e programe avisos<br>Responda às postagens dos alunos |                                                          |   |   |   |

| AGR153 MATEMÁTICA APLIC | ADA ÀS CIÊNCIAS AGR.,, Murai Atividades Pessous Notais            | ۵ 🖩 🎯 |
|-------------------------|-------------------------------------------------------------------|-------|
|                         | + Criar Di Meet 🖻 Google Agenda 🗁 Pasta da turma no Google Drive  |       |
|                         |                                                                   |       |
|                         | Atribua trabalhos para sua turma aqui                             |       |
|                         | E Crie atividades e perguntas                                     |       |
|                         | 目 Use tópicos para organizar as atividades em módulos ou unidades |       |
|                         | ↑ Ordene os tr∰palhos do jeito que vocé quer que os alunos vejam  |       |
|                         |                                                                   |       |
|                         |                                                                   |       |
|                         |                                                                   |       |
|                         |                                                                   |       |
|                         |                                                                   |       |
|                         |                                                                   |       |
| AGR153 MATEMÁTICA APLI  | CADA ÀS CIÊNCIAS AGR Murai Atividades: Pessoas Notas              | ۵ 🖩 🄇 |
|                         |                                                                   |       |
|                         | Professores                                                       |       |
|                         |                                                                   |       |
|                         | Otimize T                                                         |       |
|                         |                                                                   |       |
|                         | Alunos et                                                         |       |
|                         |                                                                   |       |
|                         | Convide os alunos ou informe para eles o código da turma: g6qiff  |       |
|                         |                                                                   |       |
|                         |                                                                   |       |
|                         |                                                                   |       |
|                         |                                                                   |       |
|                         |                                                                   |       |
|                         |                                                                   |       |
| AGR153 MATEMÁTICA A     | PLICADA ÀS CIÊNCIAS AGR Mural Atividades Pessous Notas            |       |
|                         |                                                                   |       |
|                         |                                                                   |       |
|                         |                                                                   |       |
|                         | 1.4                                                               |       |
|                         |                                                                   |       |
|                         |                                                                   |       |
|                         |                                                                   |       |
|                         |                                                                   |       |
|                         |                                                                   |       |
|                         |                                                                   |       |
|                         |                                                                   |       |
|                         | Não há alunos na sua turma<br>Adicione-os na página "Pessoa"      |       |

- A opção EXCLUIR, removeria essa sala criada no Classroom.
- Há também o botão BUSCAR TODOS OS ALUNOS, para visualizar os alunos que estão vinculados à turma, naquela determinada disciplina, possibilitando também enviar convites aos mesmos para a aula, através do botão na coluna opções (essa ação já adiciona o aluno à turma do classroom), e ainda, visualizar os alunos confirmados para a aula.

|         |     |        |     |     |     |       |         |                 |                                                  |                                        |                      |        | arga Horaria Titulogi |             |           |           |               |            |
|---------|-----|--------|-----|-----|-----|-------|---------|-----------------|--------------------------------------------------|----------------------------------------|----------------------|--------|-----------------------|-------------|-----------|-----------|---------------|------------|
| 110     |     |        |     |     |     |       | G       | Ann 2020 Semest | 10 11 M                                          | Disciplin                              | к.                   |        | Modalidade C          | H Disciplin | a Crédito | Hora Aula | C.H Programad | a Classroo |
|         |     |        |     |     |     |       |         |                 | 11111111                                         | AGR151 DESENHO                         | TÉCNICO              |        | Presencial            | 45          | 3         | 54        | <b>E</b>      | 0          |
| 50      |     |        |     |     |     |       |         | Classroom Goog  | βe                                               |                                        |                      |        | Presencial            |             |           | 36        |               |            |
| 10      |     |        |     |     |     |       |         |                 |                                                  | Lista dos Estudantes                   |                      |        |                       |             |           |           |               |            |
| siplina |     |        |     |     |     |       |         |                 |                                                  |                                        |                      |        | Presencial            | 45          |           | 54        | 49            |            |
| lessor  |     |        |     |     |     |       |         | Matricula       | Aluno                                            | Email                                  | Aluno<br>Confirmados | Opções | Presencial            | 30          |           | 30        | (E)           | 0          |
| ervação |     |        |     |     |     |       |         | 20107AGR025     | ADRIAN GARCIA<br>BOJARSKI                        | adriangbojarski@academico.unirv.edu.br | Não                  | -      | Presencial            | 60          | .4        |           |               | 0          |
|         |     |        |     |     |     |       |         | 20107AGR030     | ANTONIO<br>GUILHERME<br>CRUVINEL                 |                                        | Não                  |        | Presencial<br>2 + and |             | 4         |           | EA            | 0          |
|         |     |        |     |     |     |       |         | 20107AGR005     | ANTÔNIO INÁCIO<br>DA COSTA<br>NETTO              | D                                      | Não                  |        |                       |             |           |           |               |            |
|         |     |        |     |     |     |       |         | 20107AGR086     | ANTÓNIO<br>MICHALESKI<br>JUNIOR                  |                                        | Não                  |        |                       |             |           |           |               |            |
|         | P   | FEV/20 |     |     |     |       |         | 20107AGR031     | ARTHUR COELHO<br>DE MORAES                       |                                        | Não                  | 1      |                       |             |           |           |               |            |
|         | DOM | SEG    | TER | QUA | QUI | 5EX   | SAB     | 20107AGR001     | ARTHUR CUNHA<br>FRANÇA                           |                                        | Não                  | -      |                       |             |           |           |               |            |
|         |     |        | 04  |     |     |       | 01      | 20107AGR011     | BARBARA SECCO<br>ROSSETTI                        |                                        | Não                  | -      |                       |             |           |           |               |            |
|         | 09  |        |     |     |     | 14    | 15      | 20107AGR039     | CAMILA GAMA<br>DOS REIS                          |                                        | Não                  | -      |                       |             |           |           |               |            |
|         |     | 24     | 25  | 20  |     | 20    | 29      | 20107AGR004     | GABRIELA<br>ANTUNES DA<br>SILVA                  |                                        | Não                  |        | l i                   |             |           |           |               |            |
|         |     | Livya  |     |     |     | ida h | Ferlado | 20107AGR012     | GABRIEL<br>HENRIQUE<br>ARANTES<br>FERREIRA TOSTA |                                        | Não                  |        |                       |             |           |           |               |            |

 Quando se clica no botão cinza (sala no classroom ainda não criada), o sistema mostrará a tela abaixo:

Clicando no botão GRAVAR, a sala será criada. Qualquer coisa que o sistema identificar que não há configuração realizada (*por exemplo: o professor da disciplina não possui conta criada no G Suite*), o SEI, barrará a criação da sala de aula, e irá colocar uma mensagem na tela do porque não foi gerada a sala. Do contrário, dará dados gravados com sucesso e o ícone do Classroom ficará verde.

• É possível também, criar um *Google Meet* manualmente para determinado professor, uma vez que a aula está programada.

|          |            |                            |                                        |                                 |                             |                                       |                                  |              |                                                                                                |                                                                                                    | Can                                                                                  | ga Horária Titu                               | lação          |                                    |                                 |                                                                 |                   |
|----------|------------|----------------------------|----------------------------------------|---------------------------------|-----------------------------|---------------------------------------|----------------------------------|--------------|------------------------------------------------------------------------------------------------|----------------------------------------------------------------------------------------------------|--------------------------------------------------------------------------------------|-----------------------------------------------|----------------|------------------------------------|---------------------------------|-----------------------------------------------------------------|-------------------|
|          |            |                            |                                        |                                 |                             |                                       |                                  |              | <b>F</b>                                                                                       | Discipli                                                                                                    | na                                                                                   | Modalidade                                    | C.H Disciplina | Crédito                            | Hora Aula                       | C.H Programada                                                  | Classroo          |
| urma     | AGR1 - 120 | ) - A                      |                                        |                                 |                             |                                       | ٩                                | Ano 2020 Sen | nestre 1º •                                                                                    | AGR151 DESENH                                                                                                 | IO TÉCNICO                                                                           | Presencial                                    | 45             | 3                                  | 54                              |                                                                 | 0                 |
| urso     | AGRONOM    | IIA                        |                                        |                                 |                             |                                       |                                  |              |                                                                                                | AGR152 INTRODUÇÃO                                                                                             | O À AGRONOMIA                                                                        | Presencial                                    | 30             | 2                                  | 36                              | 31                                                              | 12                |
| mo       | DIURNO     |                            |                                        |                                 |                             |                                       |                                  |              |                                                                                                | 571                                                                                                    | 1                                                                                    |                                               |                |                                    |                                 |                                                                 |                   |
| ciplina  | -          |                            | _                                      |                                 |                             |                                       |                                  |              | 1                                                                                              | AGR153 MATEMATICA APLICAD                                                                                     | A AS CIENCIAS AGRARIAS                                                               | Presencial                                    | 45             | 3                                  | 54                              | 49                                                              |                   |
| fessor   |            |                            |                                        |                                 |                             |                                       |                                  | 0            |                                                                                                | INF144 INFORMÁTICA PA                                                                                         | ARA AGRICULTURA                                                                      | Presencial                                    | 30             | 2                                  | 36                              | <b>5</b>                                                        | 0                 |
| servação |            |                            |                                        |                                 |                             |                                       |                                  |              |                                                                                                | NDC113 BIOLOGI                                                                                                | IA CELULAR                                                                           | Presencial                                    | 60             | 4                                  | 72                              | <b>E</b>                                                        | 0                 |
|          |            |                            |                                        |                                 |                             |                                       |                                  |              | A                                                                                              | NDC131 QUÍMICA GER                                                                                            | RAL E ORGÂNICA                                                                       | Presencial                                    | 60             | 4                                  | 72                              | <b>E</b>                                                        | 0                 |
|          |            |                            |                                        |                                 |                             |                                       |                                  |              |                                                                                                |                                                                                                    | 1                                                                                    | 2 10                                          | N 20 30 30     |                                    |                                 |                                                                 |                   |
|          |            |                            |                                        |                                 |                             |                                       |                                  |              |                                                                                                | Programação Turma                                                                                             |                                                                                      |                                               |                |                                    |                                 |                                                                 |                   |
|          |            |                            |                                        |                                 |                             |                                       |                                  |              |                                                                                                | · · · · · · · · · · · · · · · · · · ·                                                                         |                                                                                      |                                               | 10             |                                    |                                 |                                                                 | 100.00            |
|          | O Progr    | ramar Au                   | la Dia a D                             | la Avub                         | 10                          |                                       |                                  | O Programar  | Aula Por Periodo                                                                               | (S) Remover -                                                                                                 | Horário do Professor                                                                 |                                               | O A            | dicionar                           | Google Me                       | et do Professor                                                 | 1                 |
|          | O Prog     | ramar Au                   | la Dia a D<br>ex                       | a Avuls<br>JUN/20               | 10                          | JUL/20                                | Q                                | O Programar  | Aula Por Periodo                                                                               | Remover b                                                                                                    | Horário do Professor                                                                 |                                               | ( ) A          | dicionar                           | Google Me                       | et do Professor                                                 | ]                 |
|          | O Prog     | ramar At                   | la Dia a D<br>««<br>EG TER             | JUN/20                          | QUI                         | JUL/20<br>SEX                         | €<br>SAB                         | Programar    | Aula Por Periodo<br>orário Detalhado Do                                                        | Dia - 06/07/20 Ocultar Data Aula (Ve                                                                          | Horàrio do Professor                                                                 | orário Sem Au                                 | a Programada   | udicionar                          | Google Me<br>suário Resp        | et do Professor<br>consável: Diretor I                          | MultiCam          |
|          | O Prog     | ramar Au<br>*****<br>DOM S | la Dia a D<br>««<br>EG TER             | JUN/20<br>QUA<br>01             | QUI<br>02                   | JUL/20<br>SEX<br>03                   | De SAB                           | O Programar  | Aula Por Periodo<br>orário Detalhado Do<br>Horário                                             | Remover )     Dia - 06/07/20 Ocultar Data Aula (Vi     Professor                                              | Horário do Professor                                                                 | orário Sem Au<br>Disciplina                   | a Programada   | udicionar                          | Google Me<br>suário Resp<br>S   | et do Professor<br>xonsável: Diretor I<br>ala <u>Google Mee</u> | MultiCam          |
|          | O Prog     | DOM S                      | a Dia a D<br>««<br>EG TER<br><br>06 07 | JUN/20<br>QUA<br>01<br>08       | QUI<br>02<br>09             | JUL/20<br>SEX<br>03<br>10             | ©<br>SAB<br>04<br>11             | Programar H  | Aula Por Periodo<br>orário Detalhado Do<br>Horário<br>1º-07.00 à 07.50                         | Cultar Data Aula (Vi<br>Professor<br>IDALCI CRUVINEL DOS REIS                                                 | Horàrio do Professor<br>são Aluno) Ocultar H<br>AGR153 MATEMÁTIC                     | orário Sem Au<br>Disciplina<br>XA APLICADA Á  | la Programada  | udicionar<br>U<br>RÁRIAS           | r Google Me<br>suário Resp<br>S | et do Professor<br>consável: Diretor I<br>ala Coogle Mee        | MultiCam,         |
|          | O Prog     | DOM 5<br>05<br>12          | EG TER<br><br>26 07<br>13 14           | JUN/20<br>QUA<br>01<br>08<br>15 | QUI<br>02<br>09<br>16       | JUL/20<br>SEX<br>03<br>10<br>17       | ©<br>SAB<br>04<br>11<br>18       | Programar    | Aula Por Periodo<br>orário Detalhado Do<br>Horário<br>1ª - 07:00 à 07:50<br>2ª - 07:50 à 08:40 | Cultar Data Aula (Ve<br>Professor<br>IDALCI CRUVINEL DOS REIS<br>IDALCI CRUVINEL DOS REIS                     | Horário do Professor<br>são Aluno) Ocultar H<br>AGR153 MATEMÁTIC<br>AGR153 MATEMÁTIC | orário Sem Aul<br>Disciplina<br>:A APLICADA À | la Programada  | udicionar<br>U<br>RÁRIAS<br>RÁRIAS | Google Me<br>suário Resp<br>S   | et do Professor<br>consável: Diretor I<br>ala Google Mee        | MultiCam<br>Opçë  |
|          | Progr      | DOM S<br>05<br>12<br>19    | es TER<br><br>13 14<br>20 21           | QUA<br>01<br>08<br>15<br>22     | QUI<br>02<br>09<br>16<br>23 | JUL/20<br>SEX<br>03<br>10<br>17<br>24 | ©<br>SAB<br>04<br>11<br>18<br>25 | Programar    | Aula Por Periodo<br>orário Detalhado Do<br>Horário<br>1ª-07:00 à 07:50<br>2ª-07:50 à 08:40     | Dia - 06/07/20 Ocultar Data Aula (Vi<br>Professor      IDALCI CRUVINEL DOS REIS      IDALCI CRUVINEL DOS REIS | Horário do Protessor<br>São Aluno) Ocultar H<br>AGR153 MATEMÁTIC<br>AGR153 MATEMÁTIC | orário Sem Au<br>Disciplina<br>A APLICADA À   | la Programada  | udicionar<br>U<br>RÁRIAS<br>RÁRIAS | Google Me<br>suário Resp<br>S   | et do Professor                                                 | MultiCamı<br>Opçõ |

D

Ao clicar neste ícone:

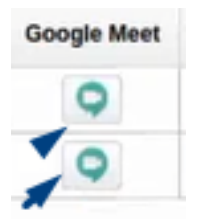

O sistema abrirá a seguinte tela:

|          |                |          |          |      |        |     |               |                      |                                 | Car              | ga Horāria Titulor | ăo            |           |            |                    |              |
|----------|----------------|----------|----------|------|--------|-----|---------------|----------------------|---------------------------------|------------------|--------------------|---------------|-----------|------------|--------------------|--------------|
|          |                |          |          |      |        |     | -             |                      | Discip                          | lina             | Modalidade C       | .H Disciplin  | a Crédito | Hora Aula  | C.H Programada     | Classroo     |
| ma       | AGR1 - 120 - A |          |          |      |        | ٩   | O Ano 2020 Se | mestre 1º 🗂          | AGR151 DESEM                    | IHD TÉCNICO      | Presencial         | 45            | 3         | 54         | -                  | 0            |
| 50       | AGRONOMIA      |          |          |      |        |     |               |                      | AGR152 INTRODUÇ                 | ÃO Á AGRONOMIA   | Presencial         | 30            | 2         | 36         | 31                 | E            |
| no       |                |          |          |      |        |     |               |                      | AGR153 MATEMÁTICA ADI ICA       |                  | Droservial         | 45            | 3         | 54         | 40                 |              |
| lassor   |                |          |          |      |        |     | 6             |                      |                                 |                  | Presentati         |               | -         | ~          | -                  | -            |
| tervação |                |          |          |      |        |     |               |                      | NDC112 PIOLO                    | GIA CELULAR      | Presencial         | 30            |           | 72         |                    | 0            |
| er mine  |                |          |          |      |        |     | Canada Nam    | () (B)               | HOCITS BIOLO                    | OIN CELUDAN      | Presencial         | 60            |           | 72         | <b>44</b>          | 0            |
|          |                |          |          |      |        |     | Google mee    |                      |                                 |                  | 2 3 38             | 0.0           |           |            | -45                |              |
|          |                |          |          |      |        |     | Horario       | 07:00 à 07:50        |                                 |                  |                    |               |           |            |                    |              |
|          |                |          |          |      |        |     | Disciplina    | AGR153 MATEMATICA    | A APLICADA ÁS CIÊNCIAS AGRÂRIAS |                  |                    |               |           |            |                    |              |
|          | 0.0            |          |          |      |        |     | Incluir o E   | vento em Aulos Subse | uniantos 💌                      |                  |                    | 0             |           |            |                    |              |
|          | O Programm     | Auta Dia | a Dia MV | 1150 | -      |     | N             | Tento en Auto Guisa  |                                 |                  |                    | 0             | Anicionar | Google Me  | s do Protessor     |              |
|          | ,© «           | cace:    | , JUN    |      | JULI20 | Q P | ~             |                      | 🕲 Gravar 🛞 Fechar               |                  | andala Cam Auda I  | Den menera da |           | unida Basa | and all Director I | Madel Common |
|          | DOM            | SEG      | TER QU   | QUI  | SEX    | SAB | Informe o     | s Dados              |                                 |                  | orano sem Auta i   | Programada    | <b>0</b>  | iuano resp | onsaver. Diretor r | nuncamp      |
|          |                |          | - 01     | 02   | 03     | 04  |               |                      |                                 |                  | Discipana          |               |           | 54         | na (coogin Meet    | Ορçο         |
|          | 05             | 06       | 07 08    | 09   | 10     | 11  |               |                      |                                 |                  | A APLICADA ÁS      | CIÊNCIAS A    | GRARIAS   |            | 9                  |              |
|          | 10             | 20       | 21 22    | 23   | 74     | 25  |               | 2* - 07:50 à 08:40   | IDALCI CRUVINEL DOS REIS        | AGR153 MATEMÁTIC | A APLICADA ÁS      | CIÊNCIAS A    | GRÁRIAS   |            | Q                  |              |
|          | 26             | 27       | 28 29    | 30   | 31     |     |               |                      |                                 |                  |                    |               |           |            |                    |              |
|          |                |          | Veiller  |      | an 11  |     |               |                      |                                 |                  |                    |               |           |            |                    |              |

Ao clicar em gravar, um Google Meet, será criado e "amarrado", à essa turma/disciplina/professor. Se atente apenas ao botão INCLUIR EVENTO EM AULAS SUBSEQUENTES, pois com essa opção marcada, será gerado um Google Meet, para a próximas aula também, e não somente à que foi selecionada para a criação do Meet.

|    |        |        |             |                                        | AGR152 INTRODUÇA                     | O A AGRONOMIA           | Presencial        | 30       |
|----|--------|--------|-------------|----------------------------------------|--------------------------------------|-------------------------|-------------------|----------|
|    |        |        |             | 7                                      | AGR153 MATEMÁTICA APLICA             | DA ÁS CIÊNCIAS AGRÁRIAS | Presencial        | 45       |
|    |        |        | 0           | 1                                      | INF144 INFORMÁTICA F                 | ARA AGRICULTURA         | Presencial        | 30       |
|    |        |        | Google Meet |                                        | NOCION DE LOC                        | HA OTHER DATE           | Presencial        | 60       |
|    |        |        |             |                                        |                                      |                         | Presencial        | 60       |
|    |        |        | Horário     | 17:00 a 08:40                          | Turma: AGR1 - 120 - A                |                         | 2 10 100          |          |
|    |        |        | Disciplina: | AGR153 MATEMATIC                       | A APLICADA ÁS CIÊNCIAS AGRÁRIAS      |                         |                   |          |
| 3  | IUL/20 | Ø      | Google Me   | Entrar Classroon<br>et gravado com suc | n 🛇 Entrar Meet 🛛 😒 Excluir<br>esso. | S Fechar                | orário Sem Aula I | Programa |
|    | 0.2    | 0.4    |             |                                        |                                      |                         | Disciplina        |          |
| 2  | 10     | 11     |             | 1010040100                             | IUALLI URUVINEL UUS REIS             | 000100 MRI CMAII        | CA APLICADA ÀS    | CIÊNCIAS |
|    | 17     | 18     |             | 2*-07:50 a 08:40                       | IDALCI CRUVINEL DOS REIS             | AGR153 MATEMÁTI         | CA APLICADA ÁS    | CIÊNCIAS |
| 1  | 24     | 25     |             |                                        |                                      |                         |                   |          |
| 2  | 31     |        |             |                                        |                                      |                         |                   |          |
| ad | a F    | eriado |             |                                        |                                      |                         |                   |          |

Após clicar em gravar, será apresentada a tela:

 Caso tenha criado um evento no Meet de maneira errônea, basta buscar a aula, clicar na lupa na coluna do Google Meet, e na sequência clicar no botão excluir, conforme prints abaixo:

|           |        |         |     |        |     | 0        |                       |                   | Discipl               | na                     | Modalidade    | C.H Disciplina | Crédito  | Hora Aula   | C.H Programada                                                                                                    | Classroom   |
|-----------|--------|---------|-----|--------|-----|----------|-----------------------|-------------------|-----------------------|------------------------|---------------|----------------|----------|-------------|----------------------------------------------------------------------------------------------------|-------------|
|           |        |         |     |        | 0   | Ano 2020 | Semestre 1º 1         |                   | AGR151 DESENH         | IO TÉCNICO             | Presencial    | 45             | 3        | 54          | <b>E</b>                                                                                                    | 0           |
|           |        |         |     |        |     |          |                       |                   | AGR152 INTRODUÇÃ      | À AGRONOMIA            | Presencial    | 30             | 2        | 36          | 31                                                                                                    | 123         |
|           |        |         |     |        |     |          | -                     | AGR153            | MATEMÁTICA APLICAD    | A ÁS CIÊNCIAS AGRÁRIAS | Presencial    | 45             | 3        | 54          | 49                                                                                                    |             |
|           |        |         |     |        |     |          | 0 1                   | IN                | F144 INFORMÁTICA P    | ARA AGRICULTURA        | Presencial    | 30             | 2        | 36          | <b>B</b>                                                                                                    | 0           |
|           |        |         |     |        |     |          | E                     |                   | NDC113 BIOLOG         | A CELULAR              | Presencial    | 60             | 4        | 72          | <b>B</b>                                                                                                    | 0           |
|           |        |         |     |        |     |          | 4 (11)                |                   | NDC131 QUÍMICA GEI    | RAL E ORGÂNICA         | Presencial    | 60             | 4        | 72          | <b>E</b>                                                                                                    | 0           |
|           |        |         |     |        |     |          |                       |                   |                       | 1                      | 2 8           | ****           |          |             |                                                                                                    |             |
|           |        |         |     |        |     |          |                       | Programação       | Turma                 |                        |               |                |          |             |                                                                                                    |             |
| r Aula Di | a a Di | a Avuls | 0   |        |     | O Progr  | amar Aula Por Periodo |                   | Remover               | Iorário do Professor   |               | O A            | dicionar | Google Me   | et do Professor                                                                                                    |             |
|           | e 4    | JUN/20  | 1   | IUL/20 | ø   |          |                       |                   |                       |                        |               |                |          |             |                                                                                                    |             |
| SEG       | TER    | OUA     | oui | SEX    | SAB |          | Horário Detalhado D   | 00 Dia - 06/07/20 | Ocultar Data Aula (Vi | são Aluno) Ocultar H   | orário Sem Au | la Programada  | U U      | suário Resp | onsävel: Diretor M                                                                                                    | AultiCampus |
|           |        | 01      | 02  | 03     | 04  |          | Horário               | Pro               | fessor                |                        | Disciplina    |                |          | S           | ala Google Meet                                                                                                    | Opções      |
| 06        | 07     | 08      | 09  | 10     | 11  |          | 1*-07:00 à 07:50      | IDALCI CRUV       | INEL DOS REIS         | AGR153 MATEMÁTIC       | A APLICADA À  | S CIÊNCIAS AG  | RÁRIAS   |             | ٢                                                                                                    |             |
| 13        | 14     | 15      | 16  | 17     | 18  |          | 24 - 07:50 à 08:40    | IDALCI CRUV       | INEL DOS REIS         | AGR153 MATEMÁTIC       | A APLICADA    | S CIÊNCIAS AG  | RÁRIAS   |             | 0                                                                                                    |             |
| 20        | 21     | 22      | 23  | 24     | 25  |          |                       |                   |                       |                        |               |                |          |             | 0                                                                                                    |             |
| -         | -      | 20      | 20  | 21     |     |          |                       |                   |                       |                        |               |                |          | /           | and the second second sec |             |

|                                                              |                                         |                                            |                       |                           |                             | A Louis La                                 | the second second                                                                                                    | Discipli                                                                                                    | lina                                                                        | Modalidade C                                        | .H Disciplini             | a Crédito                               | Hora Aula                         | .H Programa                                              |
|--------------------------------------------------------------|-----------------------------------------|--------------------------------------------|-----------------------|---------------------------|-----------------------------|--------------------------------------------|----------------------------------------------------------------------------------------------------|----------------------------------------------------------------------------------------------------|-----------------------------------------------------------------------------|-----------------------------------------------------|---------------------------|-----------------------------------------|-----------------------------------|----------------------------------------------------------|
| •A                                                           |                                         |                                            |                       |                           | 0 6                         | Ano 2020 Sen                               | nestre 1º                                                                                                    | AGR151 DESENF                                                                                                    | HO TÉCNICO                                                                  | Presencial                                          | 45                        | 3                                       | 54                                |                                                          |
| A                                                            |                                         |                                            |                       |                           |                             |                                            |                                                                                                    | AGR152 INTRODUÇÃ                                                                                                    | O À AGRONOMIA                                                               | Presencial                                          | 30                        | 2                                       | 36                                | 31                                                       |
|                                                              |                                         |                                            |                       |                           |                             |                                            | -                                                                                                    | AGR153 MATEMÁTICA APLICAD                                                                                                    | DA ÁS CIÊNCIAS AGRÁRIAS                                                     | Presencial                                          | 45                        | 3                                       | 54                                | 49                                                       |
|                                                              |                                         |                                            |                       |                           |                             | C                                          | 1                                                                                                    | INF144 INFORMATICA P                                                                                                    | ARA AGRICULTURA                                                             | Presencial                                          | 30                        | 2                                       | 36                                |                                                          |
|                                                              |                                         |                                            |                       |                           |                             |                                            |                                                                                                    | NECTO DIDLOC                                                                                                    | NA OFTILIKAD                                                                | Presencial                                          | 60                        | 4                                       | 72                                |                                                          |
|                                                              |                                         |                                            |                       |                           |                             | Google Meet                                |                                                                                                    |                                                                                                    |                                                                             | Presencial                                          | 60                        | 4                                       | 72                                |                                                          |
|                                                              |                                         |                                            |                       |                           |                             | Horário                                    | 07:00 & 08:40                                                                                                    | Turma: AGR1 - 120 - A                                                                                                    |                                                                             | 1 1 1 1 1 1 1 1                                     | 100                       |                                         |                                   |                                                          |
| amar Aula                                                    | Dia a D                                 | a Avult                                    | 10                    |                           |                             | Disciplina:                                | AGR153 MATEMATICA                                                                                                    | APLICADA ÀS CIÊNCIAS AGRÀRIAS<br>PRESTE BASTA<br>quentes V NESTE RECUR                                                                                                    | ANTE ATENÇÃO<br>RSO.                                                        |                                                     | -                         | Adicionar                               | Google Mee                        | da Professo                                              |
| amar Aula<br>D seau                                          | Dia a D                                 | a Avute<br>JUN/20                          | ia j                  | 1UL/20                    | ø                           | Disciplina:<br>Excluir o E<br>Informe os   | AGR153 MATEMATICA                                                                                                    | APUCADA AS CIENCIAS AGRARIAS<br>PRESTE BASTA<br>quentes V KESTE RECUR                                                                                                    | ANTE ATENÇÃO<br>(SO.<br>(2) Fechar                                          | orário Sem Aula I                                   | ©.<br>Programada          | Adicionar                               | Google Mee<br>suário Respo        | : du Professor<br>nsável: Direto                         |
| artuar Aula<br>Dom SEG                                       | Dia a D<br>ee<br>G TER                  | a Avult<br>JUN/20<br>QUA                   | QUI                   | JUL/20<br>SEX             | р<br>SAB                    | Disciplina:<br>Excluir o Er<br>Informe os  | AGRISS MATEMATICA<br>vento em Aulas Subsec<br>Entrar Classroom<br>Dados                                                         | APUCADA AS CIENCIAS AORARIAS<br>PRESTE BASTA<br>VRESTE RECUR<br>MENTRA Meet                                                                                                    | ANTE ATENÇÃO<br>RSO.                                                        | orário Sem Aula I<br>Disciplina                     | Programada                | Adicionar                               | Google Mee<br>suário Respo<br>Sal | : do Professo<br>nsävel: Direte<br>a Google M            |
| ainar Aula<br>) sxax<br>DOM SEC<br><br>05 <u>05</u>          | Dia a D<br>exe<br>G TER<br>-<br>07      | a Avult<br>JUN/20<br>QUA<br>01<br>08       | 02<br>09              | UUL/20<br>SEX<br>03<br>10 | р<br>SAB<br>04<br>11        | Discipilina:<br>Excluir o Er<br>Informe os | AGRISS MATEMATICA<br>vento em Aulas Subsec<br>Entrar Classroom<br>Dados                                                         | APUCADA AS CIÈNCIAS ADRARIAS<br>PRESTE BASTA<br>VIESTE RECUR<br>Contraint Meet<br>Contraint Meet<br>Contraint Contraint Meet<br>Contraint Contraint Contra | ANTE ATENÇÃO<br>ISO.<br>Pechar                                              | orário Sem Aula I<br>Disciplina<br>-A APLICADA ÁS I | O Programada              | Adicionar                               | Google Mee<br>suario Respo<br>Sal | : do Professor<br>nsável: Direto<br>a Google M           |
| amar Aula<br>) seese<br>DOM SEC<br><br>05 <u>95</u><br>12 13 | Dia a D<br>exe<br>G TER<br>i 07<br>i 34 | a Avult<br>JUN/20<br>QUA<br>61<br>08<br>15 | QUI<br>02<br>09<br>16 | SEX<br>03<br>10<br>17     | 29<br>SAB<br>04<br>11<br>18 | Disciplina:<br>Excluir o Er<br>Informe os  | AGRESS MATEMATICA<br>vento em Aulas Subsec<br>Entrar Classroom<br>Dados<br><u>ACTON LOCAL SPLOY</u><br><u>2*- 07:50 a 08:40</u> | APUCADA AS CIÈNCIAS ADRARIAS<br>PRESTE BASTA<br>PRESTE BASTA<br>PRESTE RECUR<br>PRESTE RECUR<br>PRESTE RECUR<br>PRESTE BASTA<br>PRESTE BASTA<br>PRESTE BASTA<br>PRESTE BASTA<br>PRESTE BASTA<br>PRESTE BASTA<br>PRESTE BASTA<br>PRESTE BASTA<br>PRESTE BASTA<br>PRESTE BASTA<br>PRESTE BASTA<br>PRESTE BASTA<br>PRESTE BASTA                                                                                                    | ANTE ATENÇÃO<br>ISO.<br>Pechar<br>CUM ALA SIGNI ESTRUIS<br>AGRIES MATEMÁTIK | orário Sem Aula I<br>Disciplina<br>CA APLICADA ÁS I | Programada<br>CIÉNCIAS AI | Adicionar<br>I Ui<br>GRARIAS<br>GRARIAS | Google Mee<br>suário Respo<br>Sal | t do Professo<br>risável: Direti<br>a Google M<br>Q<br>Q |

É MUITO IMPORTANTE APENAS OBSERVARMOS QUE AQUI ESTAMOS GERANDO O GOOGLE MEET DE MANEIRA MANUAL, NO ENTANTO NA **CONFIGURAÇÃO G SUITE** DO SISTEMA, É POSSÍVEL CRIAR REGRAS NO SISTEMA, PARA GERAR AUTOMATICAMENTE ESSA SALA DE REUNIÃO.

• No momento em que estiver sendo cadastrada uma programação de aula, será possível desde já, falar para o sistema, se para aquelas aulas que estão sendo programadas, deverá ser gerada o Classroom e o Google Meet. Se atente aos botões:

|            |                                       |         |           |         |         |      |                         |             | IDAL CLODULING | DOC DEVE          |                  |                  | _            |              |            |               |                 |           |             |                    |          |
|------------|---------------------------------------|---------|-----------|---------|---------|------|-------------------------|-------------|----------------|-------------------|------------------|------------------|--------------|--------------|------------|---------------|-----------------|-----------|-------------|--------------------|----------|
|            |                                       |         |           |         |         |      |                         | Tel. Comer. | IDALLICHOVINEL | Tel. Rec.         | Tel. Po          | Email            | idakireis@   | vahoo com br |            |               | 30              |           |             |                    |          |
|            |                                       |         |           |         |         |      |                         | Disciplina  | AGR153 MATE    | MÁTICA APLI       | I<br>CADA ÁS CIÉ | NCIAS AGR        | RIAS - CH    | 45           |            | -             | .H Disciplin    | a Crédito | Hora Aula   | C.H Programada     | Classroo |
| urma       | AGH1 - L                              | 14 × 6: |           |         |         |      |                         | Local       |                |                   |                  | -                |              |              |            |               | 45              | -3        | 54          | <b>B</b>           | 0        |
| mizio      | Par main                              | 0109    |           |         |         |      |                         | Data Aula   | 13/07/2020     | Visu              | alizar Horário   | s Disponivels    |              |              |            |               | 30              | 2         | 36          | 31                 | 13       |
| lisciolina | ACRIS                                 | AAATE   | utric     | A ADIT  | CADA    | is m | ENCIA                   |             | 💟 Gerar Classr | oom Google        | 💟 Gerar          | Evento Aula      | On-line no C | Google Meet  |            |               | 45              | 3         | 54          | 49                 | 15       |
| rofessor   | viework 1995 IDALCI CRUVIVEL DOS REIS |         |           |         |         |      | Disponibilidade Horário |             |                |                   |                  | 30               | 2            | 36           | 6          | 0             |                 |           |             |                    |          |
| Observação |                                       |         |           |         |         |      |                         |             |                |                   |                  | -                |              |              |            |               | 60              | 4         | 72          | -                  | 0        |
|            |                                       |         |           |         |         |      |                         | -           |                |                   |                  | Segunda          |              |              |            |               | 60              | 4         | 72          | -                  | 0        |
|            |                                       |         |           |         |         |      |                         |             |                |                   | 1° At            | ala (07:00 até 0 | 7:50)        |              |            |               | -               |           |             |                    |          |
|            |                                       |         |           |         |         |      |                         |             |                |                   | 2* Au            | ula (07:50 até 0 | 8:40)        |              |            |               |                 |           |             |                    |          |
|            | O Pro                                 | gramar  | Aula D    | u a Dia | Avuiso  |      |                         |             |                |                   | 3* At            | ula (08:40 até 0 | 9:30)        |              |            |               | 0               | Adicionar | Google Mee  | et do Professor    |          |
|            |                                       | @ ««    | ana 🦾     | 646 X Q | UN/20   | 3    | UL/20                   |             |                |                   |                  |                  |              |              |            |               |                 |           |             |                    |          |
|            |                                       | DOM     | SEG       | TER     | QUA     | QUI  | SEX                     | s/          |                |                   | 4* At            | ıla (09:40 até 1 | 0:30)        |              |            |               | Programada      | 💟 U       | suário Resp | onsåvel: Diretor N | AultiCam |
|            |                                       |         |           |         | 01      | 02   | 03                      | a           |                |                   | 5" At            | da (10:30 até 1  | 1:20)        |              |            |               |                 |           | Si          | ila Google Meet    | Opçõ     |
|            |                                       | 05      | <u>06</u> | 07      | 08      | 09   | 10                      | 1           |                |                   |                  | 0                |              |              |            |               | CIÊNCIAS A      | GRÁRIAS   |             | ٥                  |          |
|            |                                       | 12      | 13        | 14      | 15      | 16   | 17                      | 1           | 5              | - UT 200 KLUB PHV | likes            | LU GROVING       | L DUS REIS   |              | ORIDO MALE | ATTUR APERADA | H HO CIÊNCIAS A | GRÁRIAS   |             | 9                  |          |
|            |                                       | 19      | 20        | 21      | 22      | 23   | 24                      | 25          |                |                   |                  |                  |              |              |            |               |                 |           |             |                    |          |
|            |                                       | Dia     | .IVTO     | Aut     | a Progr | amad | a iFe                   | riado       |                |                   |                  |                  |              |              |            |               |                 |           |             |                    |          |

 Finalmente então, com os eventos criados na programação de aula, agora lá na <u>AGENDA GOOGLE</u> do aluno/professor/turma, aparecerá o compromisso, no horário e dia da aula:

| Hoje < > Jul | ho de 2020                                              |            |               |           | 2 🛞 Mês - |          |
|--------------|---------------------------------------------------------|------------|---------------|-----------|-----------|----------|
| дом<br>28    | SEG.<br>29                                              | TER.<br>30 | QUA<br>1 jul. | QUI.<br>2 | SEX<br>3  | SĂI<br>4 |
| 5            | 6<br>• 7am AGR153 MATEMÁTICA<br>• 7am AGR153 MATEMÁTICA | 7          | 8             | 9         | 10        | 11       |
| 12           | 13                                                      | 14         | 15            | 16        | 17        | 18       |
| 19           | 20                                                      | 21         | 22            | 23        | 24        | 25       |
| 26           | 27                                                      | 28         | 29            | 30        | 31        | 1 ag     |

#### Ao clicar em cima do compromisso na agenda:

| 28 | SEG.<br>29                                                               | TER.<br>30                                  | qua.<br>1 jul.                       | QUI.<br>2    | SEX. |  |
|----|--------------------------------------------------------------------------|---------------------------------------------|--------------------------------------|--------------|------|--|
| 5  | 6                                                                        | <ul> <li>AGR153 M.<br/>ÀS CIÊNCI</li> </ul> | ATEMÁTICA APLIC.<br>AS AGRÁRIAS / AG | IXADA<br>R1, | 10   |  |
|    | <ul> <li>7am AGR153 MATEMÁTICA</li> <li>7am AGR153 MATEMÁTICA</li> </ul> | Entrar com o                                | Georgia Meat                         |              |      |  |
| 12 | 13                                                                       | Participar por te<br>(US1+1 478-419-01      | lefone<br>135 PIN: 673 970 725#      | 16           | 17   |  |
|    |                                                                          | 2 convidados<br>2 pendente<br>AGR153 M      | IATEMÁTICA APLICADA ÀS C             | IÊ (2) ₩     |      |  |
| 19 | 20                                                                       | Quando o evento<br>10 minutos ante:         | o começa, por e-mail<br>s            | 23           | 24   |  |
|    |                                                                          | G AGR153 MATEM<br>Criado por: Otimize       | ATICA APLICADA ÀS CIÈNCH             | AS AGRÁR.    |      |  |
| 26 | 27                                                                       | 28                                          | 29                                   | 30           | 31   |  |

O usuário poderá clicar na reunião do Meet e então será redirecionado para a sala de reuniões.

# <u>6 – PERFIL DE ACESSO TELA DE PROGRAMAÇÃO DE AULA</u>

| Académico<br>Franceio                    | Compras                                                                                                    | HOC Seletivo                                                                                                    | Lulos<br>Biblioteca Patrimbiu                                                                                                    | o CRM Avalinstrucion                                                                                                    | al Banco de Curr. Pla Orçamentário                                                                                                    | Nota Fiscal Recursos                                                                                                    |
|------------------------------------------|----------------------------------------------------------------------------------------------------|----------------------------------------------------------------------------------------------------|----------------------------------------------------------------------------------------------------|----------------------------------------------------------------------------------------------------|----------------------------------------------------------------------------------------------------|----------------------------------------------------------------------------------------------------|
|                                          |                                                                                                    | Sub-M                                                                                                    | ódulos                                                                                                    |                                                                                                    |                                                                                                    |                                                                                                    |
| Indos                                    | Alung                                                                                                    | Gausse                                                                                                    | Littlep                                                                                                    | Matriciana                                                                                                    | Menorytic                                                                                                    |                                                                                                    |
| Lecturing                                | Accession                                                                                                    | Transferrenzasi (Lancamenda                                                                                                    | Terrore                                                                                                    | Designation Academics                                                                                                    | Meridioons Loninospens                                                                                                    |                                                                                                    |
| Heliatorios Cermicodos s<br>Declarácilos | Revelation During Autrop                                                                                                | Relatione Datos Professores                                                                                                    | Batatrios Distan Estrututos                                                                                                    | Garacho de Aramión                                                                                                    | Paint Gentle Acathraco                                                                                                    |                                                                                                    |
| Total 🗍 Total (S                         | Sem Excluir) 📋 Incluir 📋 Excl                                                                                           | air 🗌 Alterar 📋 Consultar 🗍                                                                                                    | Funcionalidades Não Alterar                                                                                                    | • Replicar para Entid                                                                                                    | ades Módulos                                                                                                    |                                                                                                    |
| Cadastro progra                          |                                                                                                    | Permissão Todos                                                                                                    | <u>.</u>                                                                                                    |                                                                                                    | Funcionalidade                                                                                                    |                                                                                                    |
| Programação de Formatura                 | Total 💟 Total (Sem Exclui                                                                                               | r) 🗌 Incluir 💟 Excluir 💟 Alte                                                                                                    | rar 🛃 Consultar 🛃                                                                                                    |                                                                                                    |                                                                                                    |                                                                                                    |
|                                          |                                                                                                    |                                                                                                    |                                                                                                    | Permite Informar C                                                                                                    | Cargo Professor                                                                                                    | atida                                                                                                    |
| Drogsomer Aulas Turna                    | Trail Constant                                                                                                    |                                                                                                    |                                                                                                    | Permite Liberar Pr                                                                                                    | ogramação de Aula Com Choque de Horá                                                                                                    | rio.                                                                                                    |
| Programai Punas Turma                    | Total Commencement                                                                                                    |                                                                                                    |                                                                                                    | Permite Programa                                                                                                    | ção de Aula Com Classroom.                                                                                                    |                                                                                                    |
|                                          |                                                                                                    |                                                                                                    |                                                                                                    | Permite Programa                                                                                                    | ção de Aula Com Google Meet.                                                                                                    |                                                                                                    |
|                                          | V V Académico  Franceio  Todos  Todos  Todo  Todos  Cadastro progra  Programação de Formatura  Programação de Formatura | No       Académico       Financeiro       Compras       Estagio       S         Iodos       Alazo       S       S       S         Iodos       Alazo       S       S       S         Iodos       Alazo       S       S       S         Iodos       Alazo       S       S       S         Iodos       Alazo       S       S       S         Iodos       Alazo       S       S       S       S         Iodos       Alazo       S       S       S       S       S         Iodos       Alazo       S       S | Note         Note         Note <t< td=""><td>Image: Note: Image: Note: Not</td><td>Nodulos         Nodulos         Nodulos         Nodulos         Nodulos         Nodulos         Nodulos         Nodulos         Nodulos         Nodulos         Nodulos         Nodulos         Nodulos         Sub-Módulos         Sub-Módulos         &lt;</td><td>Image: Note: Indexe: Notables         Notables         Notable       Notable         Notable       Notable       Notable         Notable       Notable       Notable       Notable         Notable       Notable       Notable       Notable       Notable         Notable       Notable       Notable       Notable       Notable       Notable         Notable       Notable       Notable       Notable       Notable       Notable         Notable       Notable       Notable       Notable       Permission       Permission         Notable       Notable       Permission       Permission       Permission       Permissinder Poparanação de Auão Con Classon</td></t<> | Image: Note: Image: Note: Not | Nodulos         Nodulos         Nodulos         Nodulos         Nodulos         Nodulos         Nodulos         Nodulos         Nodulos         Nodulos         Nodulos         Nodulos         Nodulos         Sub-Módulos         Sub-Módulos         < | Image: Note: Indexe: Notables         Notables         Notable       Notable         Notable       Notable       Notable         Notable       Notable       Notable       Notable         Notable       Notable       Notable       Notable       Notable         Notable       Notable       Notable       Notable       Notable       Notable         Notable       Notable       Notable       Notable       Notable       Notable         Notable       Notable       Notable       Notable       Permission       Permission         Notable       Notable       Permission       Permission       Permission       Permissinder Poparanação de Auão Con Classon |

#### 7 - COMO FICA NA VISÃO DO PROFESSOR?

• Foi criado ao lado direito da tela da visão do professor, um calendário que mostra as aulas que estão vinculadas ao professor.

| rado<br>Cão                 | ·                                               |        | Sair  | 6          |          |          |        |        |
|-----------------------------|-------------------------------------------------|--------|-------|------------|----------|----------|--------|--------|
| Serviços Online             |                                                 | Calend | lário |            |          |          |        | 6      |
|                             |                                                 |        | JUN/2 | 20         | JUL/20   |          | AGO/20 | 1      |
| 1-1                         | 0                                               | D      | s     | т          | Q        | Q        | s      | s      |
|                             | 10                                              | 28     | 29    | 30         | 01       | 02       | m      | 04     |
| Mensagens                   | Minha Agenda                                    | 05     | 06    | 07         | 80       | 09       | .10    | 11     |
|                             |                                                 | 12     | 13    | 14         | 15       | 16       | 17     | 18     |
|                             |                                                 | 26     | 27    | 28         | 29       | 30       | 31     | 01     |
|                             |                                                 | Dia Li | vre ( | Xa Selecio | onado    | Aula Lar | nçada  | Feriad |
| Registrar Nota              | Registrar Aula                                  | Nenhum | evend | lo para o  | dia 03/0 | 7/20.    |        |        |
|                             |                                                 |        |       |            |          |          |        |        |
| Registrar Aula e Nota (Pós) | Disponibilização de Material Académico (Upload) |        |       | 1          |          |          |        |        |
| 100                         | . The                                           |        | '     |            |          |          |        |        |

 Ao clicar em um dia que possui aula lançada para o professor, o sistema apresentará as informações abaixo:

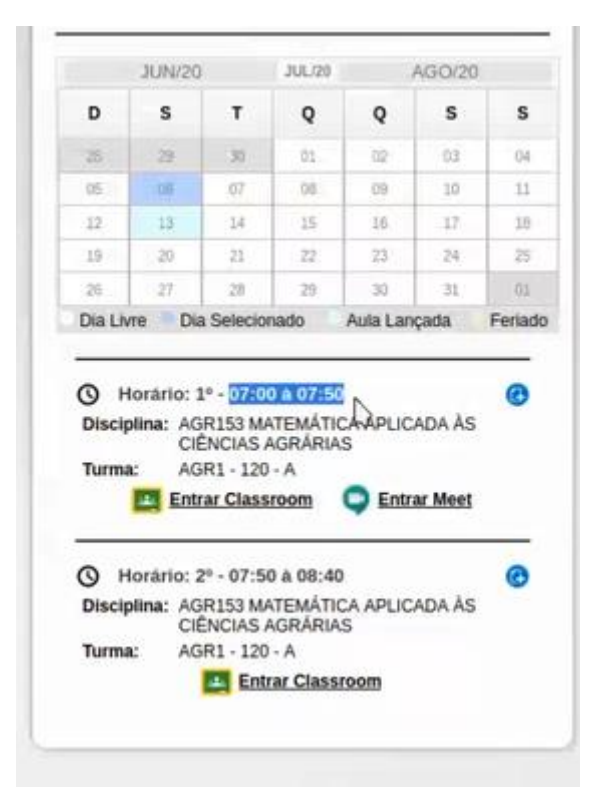

Os botões para o *CLASROOM* e *GOOGLE MEET*, estarão disponíveis, para a aula desejada, desde que os mesmos tenham sido gerados. Clicando neles, o professor será redirecionado.

• Há também, a possibilidade do próprio professor, gerar o Google Meet e o Clasroom (caso não estejam criados), para a aula desejada. Como isso pode ser feito? Clicando no botão abaixo:

|                                                    | JUN/2                                                                          | 0                                                                                                 | JUL/20                                                                                           | 3        | AGO/20                                   |             |
|----------------------------------------------------|--------------------------------------------------------------------------------|---------------------------------------------------------------------------------------------------|--------------------------------------------------------------------------------------------------|----------|------------------------------------------|-------------|
| D                                                  | s                                                                              | т                                                                                                 | Q                                                                                                | Q        | s                                        | s           |
| 28                                                 | 29                                                                             | 30                                                                                                | 01                                                                                               | 02       | 03                                       | 04          |
| 05                                                 | 06                                                                             | 07                                                                                                | 08                                                                                               | 09       | 10                                       | 11          |
| 12                                                 | 13                                                                             | 14                                                                                                | 15                                                                                               | 16       | 17                                       | 18          |
| 19                                                 | 20                                                                             | 21                                                                                                | 22                                                                                               | 23       | 24                                       | 25          |
| 26                                                 | 27                                                                             | -28                                                                                               | 29                                                                                               | 30       | 31                                       | 01          |
| Dia Liv                                            | re D<br>orário:                                                                | ia Selecio<br>1º - 07:0                                                                           | mado<br>10 à 07:50                                                                               | Aula Lan | çada                                     | Feriad      |
| Dia Liv<br>O H<br>Discip<br>Turma                  | re D<br>orărio:<br>llina: A(<br>Ci<br>c: A(<br>En                              | 1º - 07:0<br>3R153 M<br>ENCIAS /<br>3R1 - 120<br>trar Class                                       | onado<br>00 à 07:50<br>ATEMATIC/<br>AGRARIAS<br>- A<br><u>sroom</u>                              | Aula Lan | çada<br>NA AS<br>ar Meet                 | Feriad      |
| Dia Liv<br>O H<br>Discip<br>Turma                  | orário:<br>lina: Aí<br>ci<br>ci<br>ci<br>En<br>orário:                         | 1º - 07:0<br>GR153 M/<br>ENCIAS /<br>GR1 - 120<br>trar Clas:<br>2º - 07:5                         | 00 à 07:50<br>ATEMATIC/<br>AGRARIAS<br>- A<br><u>Sroom</u><br>50 à 08:40                         | Auta Lan | çada<br>MA AS<br><u>ar Meet</u>          | Feriac<br>@ |
| Dia Liv<br>O H<br>Discip<br>Turma<br>O H<br>Discip | orário:<br>dina: Ad<br>Cl<br>Cl<br>Cl<br>Cl<br>En<br>En<br>orário:<br>dina: Ad | 1° - 07:0<br>GR153 M/<br>ENCIAS /<br>GR1 - 120<br>trar Class<br>2° - 07:5<br>GR153 M/<br>ENCIAS / | Inado<br>0 à 07:50<br>ITEMATIC/<br>GRARIAS<br>- A<br>STOOM<br>IO à 08:40<br>ITEMATIC/<br>GRARIAS | Auta Lan | çada<br>MA AS<br><b>ar Meet</b><br>MA AS | Ferlac      |

- Clicando nesse ícone, há também a possibilidade do professor excluir a aula que foi gerada no Meet.
- Pode também buscar alunos daquela turma, e enviar o convite para a aula no Meet, em caso, por exemplo, de o aluno falar que não recebeu o link, e etc. Veja abaixo:

|                                                                                                    |                                     |                           | 11       | 11                    | 14         | 772       | 28             | 32      | -12     |  |
|----------------------------------------------------------------------------------------------------|-------------------------------------|---------------------------|----------|-----------------------|------------|-----------|----------------|---------|---------|--|
|                                                                                                    |                                     |                           |          |                       |            |           |                | -24     |         |  |
| k                                                                                                    |                                     |                           |          |                       |            |           |                |         |         |  |
|                                                                                                    |                                     |                           | Dia Livi | re Dia                | a Seleción | nado      | Aola Lan       | çada    | Feriado |  |
|                                                                                                    |                                     |                           |          | 0.000                 |            |           |                | -       |         |  |
| Registrar Nota                                                                                                  | Registrar Aula                      |                           | O H      | orário: )<br>lina: AG | 1° - 07:00 | 0 A 07:50 | 0<br>A ADUICAD |         | 0       |  |
|                                                                                                    |                                     |                           | Discip   | CIE                   | ENCIAS A   | GRARIAS   | APLICAL        | IN AS   |         |  |
|                                                                                                    | Rectar                              |                           | Turma    | AG                    | R1 - 120 - | A _       | OFert          | or Mont |         |  |
|                                                                                                    | Google For Education                |                           |          |                       |            | -         | 4 <u>Entr</u>  | ar meet |         |  |
|                                                                                                    | Hore Tools at to                    | ACD1 120 A                |          |                       |            | 0.0.40    |                |         |         |  |
| Registra: Aula e Nota (Pós)                                                                                     | Hora 07.50                          | ACHT-120 - A              |          |                       |            | ATIC      | A APLICAD      | A AS    | ø       |  |
|                                                                                                    | Disciplina AGR153 MATEMATICA APLI   | CADA AS CIENCIAS AGRARIAS |          |                       |            | RIAS      |                |         |         |  |
| 1000                                                                                                    |                                     |                           |          |                       |            | m         | C Entr         | ar Meet |         |  |
|                                                                                                    | Excluir o Evento em Aulas Subsequer | tes 💟                     |          | 21400                 |            |           |                |         |         |  |
|                                                                                                    | Entrar Classroom                    | Buscar Todos Alunos       | Excluir  | Fechar                |            |           |                |         |         |  |
| Questão On-line                                                                                                 |                                     | 6                         |          |                       |            |           |                |         |         |  |
|                                                                                                    |                                     |                           |          |                       |            |           |                |         |         |  |
|                                                                                                    |                                     |                           |          |                       |            |           |                |         |         |  |
| 025,62                                                                                                    |                                     |                           |          |                       |            |           |                |         |         |  |
|                                                                                                    |                                     |                           |          |                       |            |           |                |         |         |  |
| QR Code App. SEI                                                                                                |                                     |                           |          |                       |            |           |                |         |         |  |
| and a state of the second second second second second second second second second second second second second s |                                     |                           |          |                       |            |           |                |         |         |  |
|                                                                                                    |                                     |                           |          |                       |            |           |                |         |         |  |
| vitter                                                                                                    |                                     | <b>3</b>                  |          |                       |            |           |                |         |         |  |
|                                                                                                    |                                     |                           |          |                       |            |           |                |         |         |  |

|       |       |        |     |     |     |     |         |         |                |                                     |                                        |                      |        | arga Horana Cinacc |             |           |           |               |            |
|-------|-------|--------|-----|-----|-----|-----|---------|---------|----------------|-------------------------------------|----------------------------------------|----------------------|--------|--------------------|-------------|-----------|-----------|---------------|------------|
|       |       |        |     |     |     |     |         |         |                |                                     | Disciplin                              | a.                   |        | Modalidade C       | H Disciplin | a Crédito | Hora Aula | C.H Programad | la Classro |
| 52    |       |        |     |     |     |     |         | O O Ano | 2020 Semestr   | re 11 1                             | AGRISI DESENHO                         | TÉCNICO              |        | Presencial         | 45          | 3         | 54        | E.            | 0          |
| 0     |       |        |     |     |     |     |         | CI      | lassroom Googl | e                                   |                                        |                      |        | Oracontrint        |             |           | 26        |               |            |
| P.    |       |        |     |     |     |     |         |         |                |                                     | Lista dos Estudantes                   |                      |        | 1110001000         |             |           |           |               |            |
| pina  |       |        |     |     |     |     |         |         |                |                                     |                                        |                      |        | Presencial         | 45          |           | 54        | 49            |            |
| ssor  |       |        |     |     |     |     |         |         | Matrícula      | Aluno                               | Email                                  | Aluno<br>Confirmados | Opções | Presencial         | 30          |           | 36        | 15h           | 0          |
| vação |       |        |     |     |     |     |         | 2       | 20107AGR025    | ADRIAN GARCIA                       | adriangbojarski@academico.unirv.edu.br | Não                  | -      | Presencial         | 60          | -4        |           | ( <u>)</u>    | 0          |
|       |       |        |     |     |     |     |         |         |                | ANTONIO                             |                                        |                      |        | Presencial         | 60          | 4         |           | E             | 0          |
|       |       |        |     |     |     |     |         | 2       | 20107AGR030    | GUILHERME<br>CRUVINEL               |                                        | Não                  | -      | 2 6 8.00           |             |           |           |               |            |
|       |       |        |     |     |     |     |         | 3       | 20107AGR005    | ANTÔNIO INÁCIO<br>DA COSTA<br>NETTO | D                                      | Não                  | -      |                    |             |           |           |               |            |
|       |       |        |     |     |     |     |         | 2       | 20107AGR086    | ANTÔNIO<br>MICHALESKI<br>JUNIOR     |                                        | Não                  | -      |                    |             |           |           |               |            |
|       | Q     | FEV/29 |     |     |     |     | A. (0)  | 2       | 20107AGR031    | ARTHUR COELHO<br>DE MORAES          |                                        | Não                  | -      |                    |             |           |           |               |            |
|       | DOM   | SEG    | TER | QUA | QUI | SEX | SAB     | 2       | 20107AGR001    | ARTHUR CUNHA<br>FRANÇA              |                                        | Não                  | -      |                    |             |           |           |               |            |
|       |       |        |     |     |     |     | 01      | 2       | 20107AGR011    | BARBARA SECCO<br>ROSSETTI           |                                        | Não                  | 1      |                    |             |           |           |               |            |
|       | 09    |        |     |     |     | 14  | 15      | 2       | 20107AGR039    | CAMILA GAMA<br>DOS REIS             |                                        | Não                  | -      |                    |             |           |           |               |            |
|       | 23    | 24     | 25  | 20  |     | 21  | 22      | 2       | 20107AGR004    | GABRIELA<br>ANTUNES DA<br>SILVA     |                                        | Não                  |        | l.                 |             |           |           |               |            |
|       | Dia I | Livya  |     |     |     |     | Ferlado | 1       | 20107AGR012    | GABRIEL<br>HENRIQUE<br>ARANTES      |                                        | Não                  |        |                    |             |           |           |               |            |

Basta ir na coluna OPÇÕES, e clicar no ícone do referido aluno para o encaminhar o link e gerar agenda para o aluno na reunião do Meet.

### 8 - COMO FICA NA VISÃO DO ALUNO?

• Também aparecerá no lado direito da visão do aluno, um calendário, onde ele poderá selecionar o dia de aula, e clicar no ícone para ser redirecionado ao Classroom ou Google Meet, conforme demonstrado abaixo:

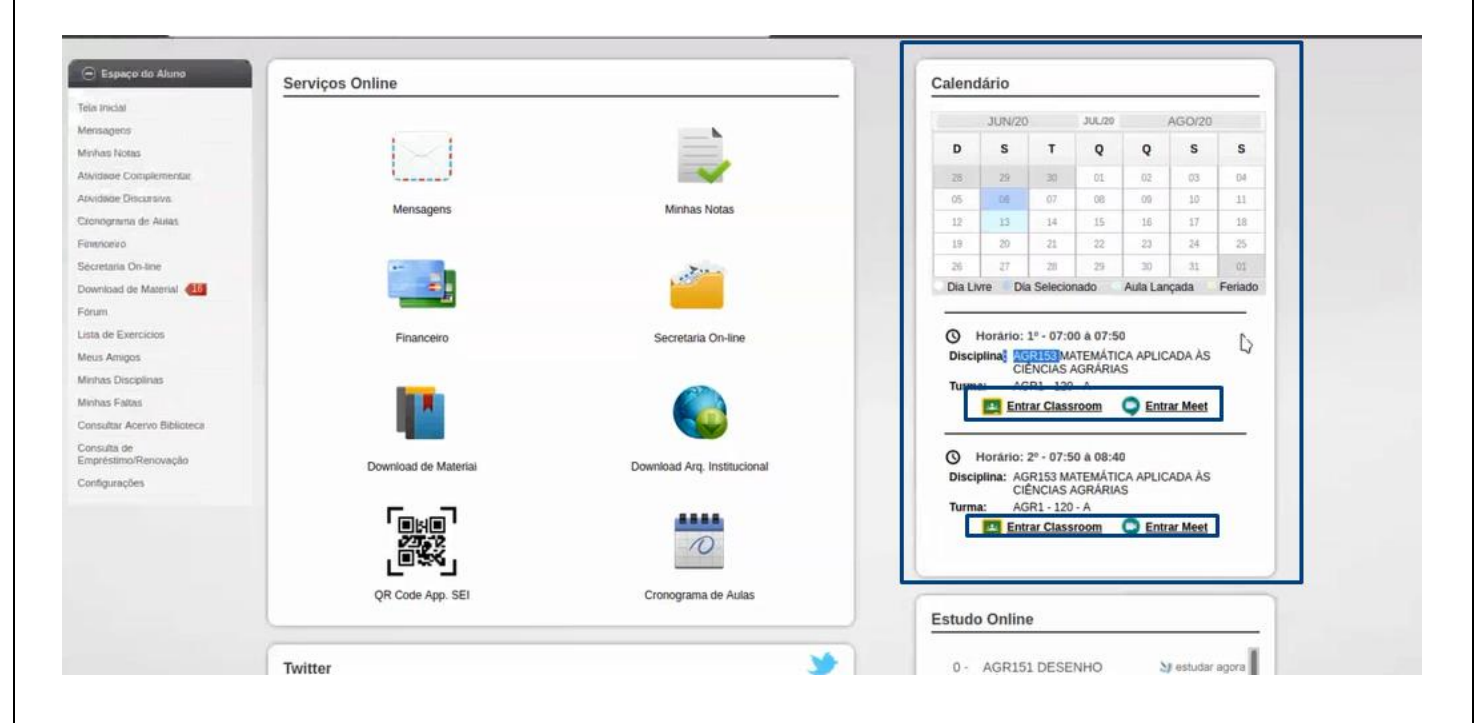